# **CINNEXOON**

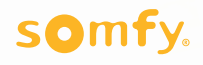

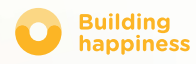

# Bedankt

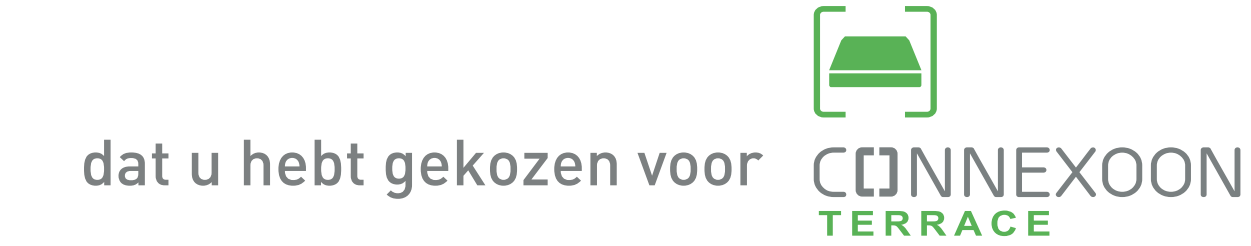

Hebt u informatie nodig? Hebt u hulp nodig? www.somfy.fr

## CINNEXOON 1 UNIT, 3 OMGEVINGEN, 3 APPS

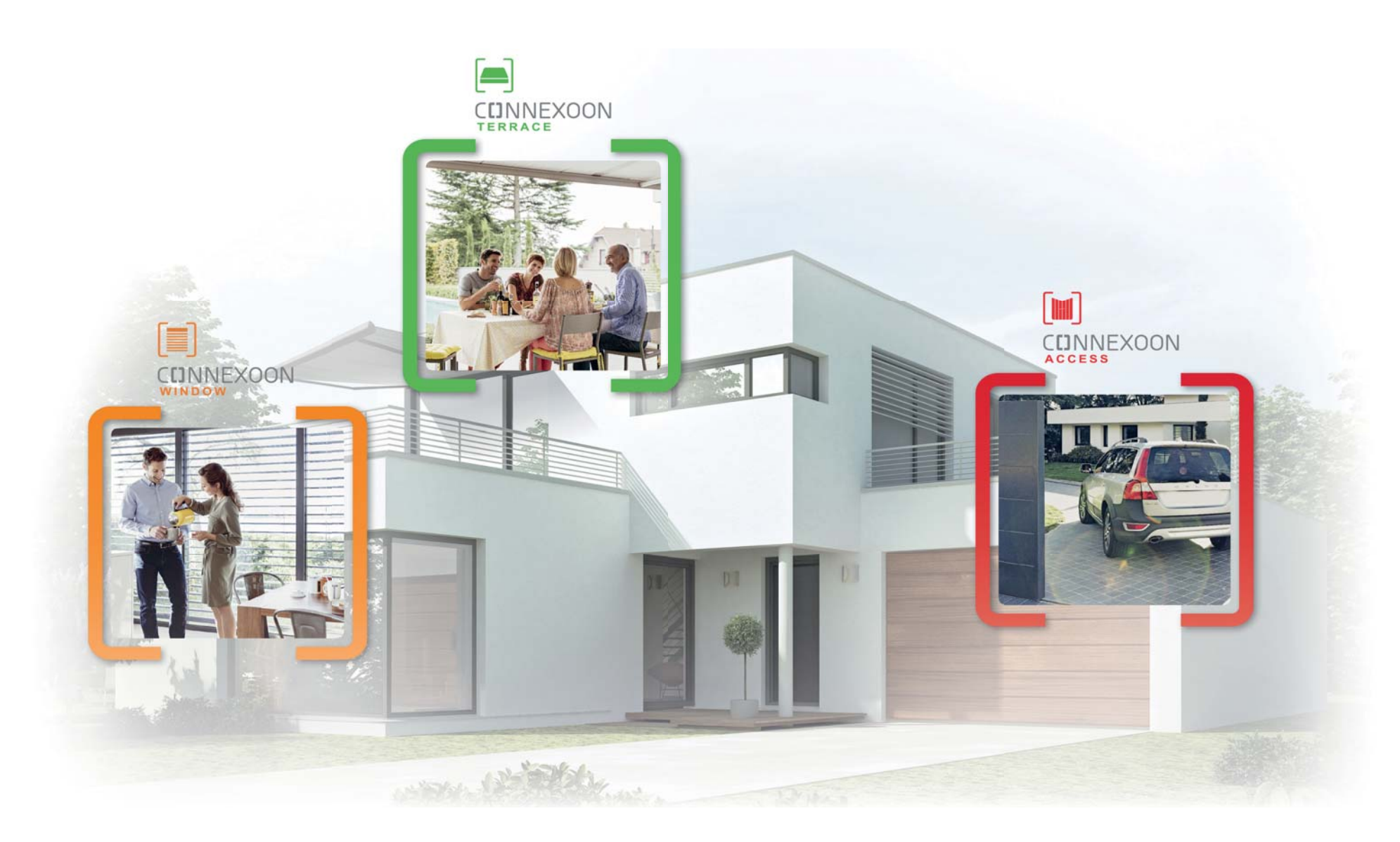

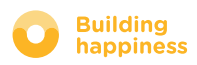

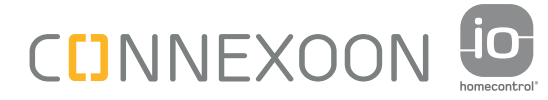

## **GA OVER NAAR DE VERBONDEN STAND**

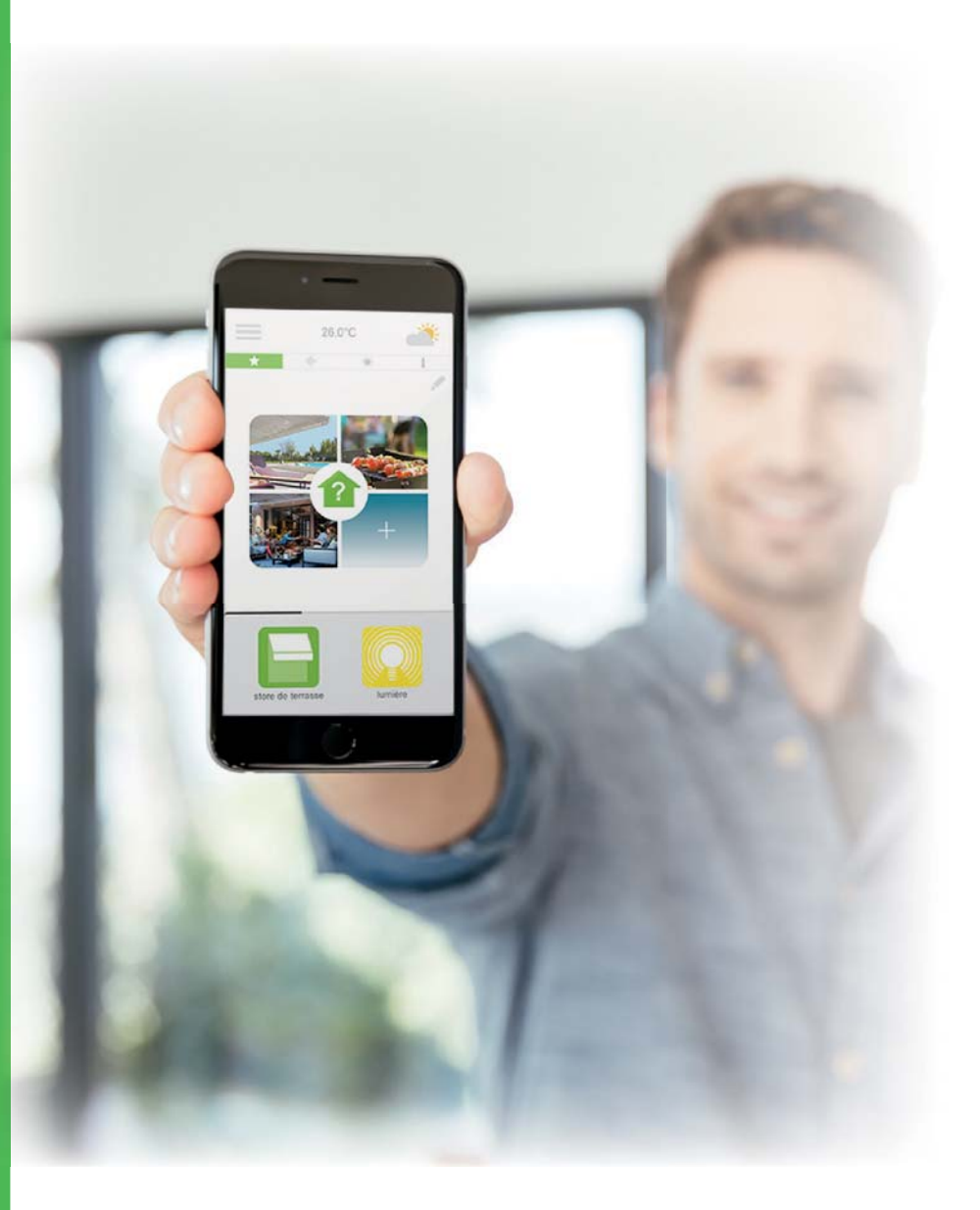

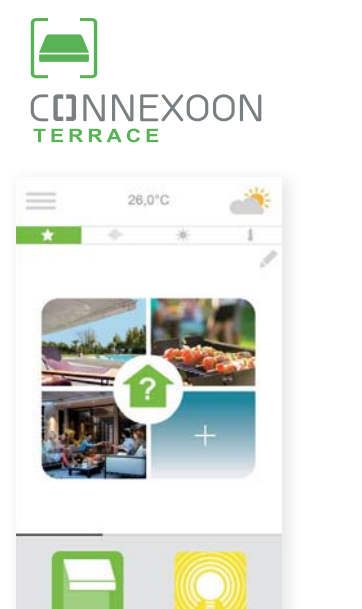

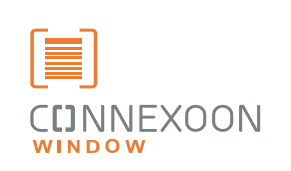

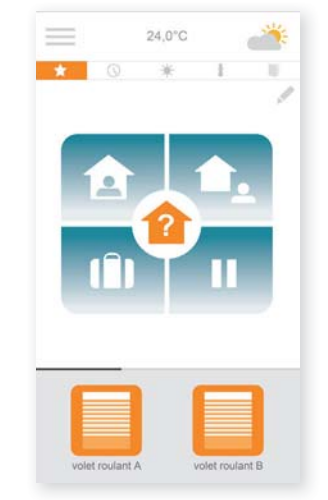

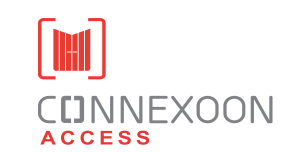

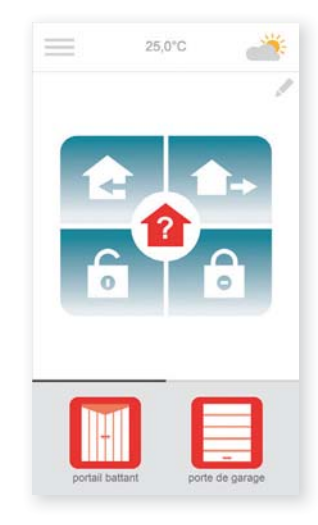

#### 3 apps waarmee u de apparatuur van de woning kunt verbinden

3 apps naar keuze om vanaf uw Smartphone te besturen3 leefomgevingen in de woning: luiken en zonweringen - het terras - de toegang.

De voordelen het met uw huis verbonden te zijn, met de apparatuur, zowel thuis als vanop afstand

Unieke, intuïtieve en gebruiksvriendelijke functie, voor iedereen bereikbaar, geven rust, meer comfort en laten u nog meer van uw huis genieten.

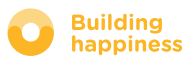

## CINNEXOON EEN NIEUWE LIFE STYLE OP HET TERRAS

#### **Geweldige functies**

#### Meer gezelligheid

Uw eigen ambiance creëren. Combineer muziek, verlichting, de stand van de zonwering of van de pergola en oneindig veel situaties.

#### Snapshot

Sla uw voorkeursambiances op door een foto te maken met uw Smartphone en zet ze met 1 klik weer terug.

#### **Check terrace**

Een weersverandering, twijfel over de verlichting... controleer met 1 klik alle apparatuur van het terras en bestuur deze vanop afstand.

#### GEBRUIK HET, U BENT IMMERS VERBONDEN!

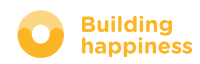

## **CINNEXOON**

Connexoon Terrace is compatibel met:

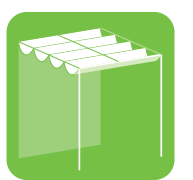

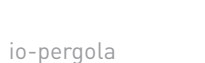

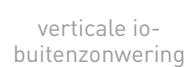

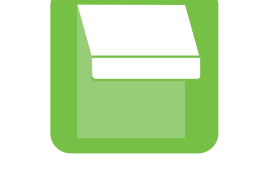

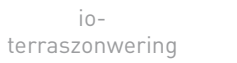

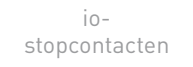

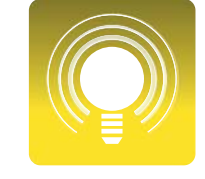

ioverlichting

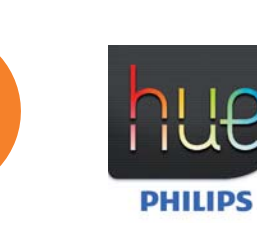

iozonnesensor

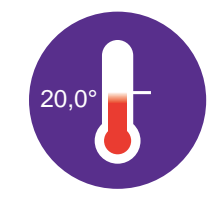

iotemperatuursensor

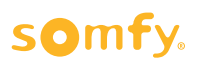

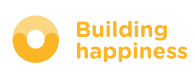

Philips

Hue-lamp

## INHOUD

#### [1] Connexoon

- Het pakket
- De Connexoon-unit

#### [2] Connexoon installeren

- De io-homecontrol producten snel registreren in de Connexoon-unit (prog-prog)
- De Connexoon-unit activeren.
- De Connexoon-app downloaden

#### [3] Connexoon Terrace gebruiken

- De interface
- Mijn producten besturen
- Scenario's
- Terras controleren
- Muziek
- De zonwering beheren
- De temperatuur beheren

#### [4] Mijn installatie beheren

- Dashboard
- Berichten
- Instellingen
- Mijn account
- Hulp

#### [5] Geavanceerde installatiefuncties

- io-homecontrol systemen verbinden
- De io-homecontrol systeemsleutel beheren (alleen voor installateurs)
- De io-homecontrol beveiligingssleutel verzenden
- De io-homecontrol beveiligingssleutel genereren
- De io-homecontrol beveiligingssleutel ontvangen
- Beschikbare lesprogramma's

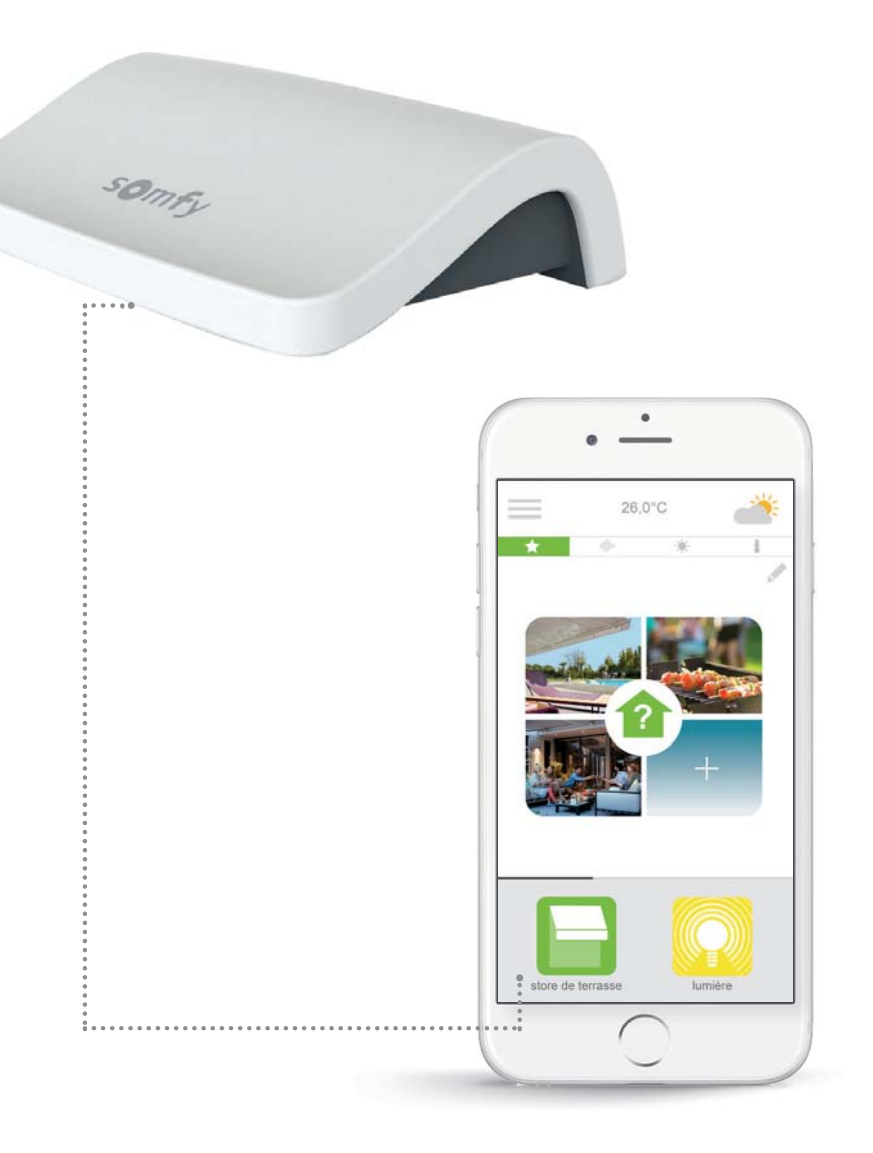

# 

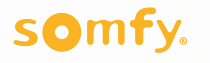

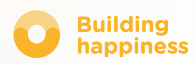

## A. HET PAKKET

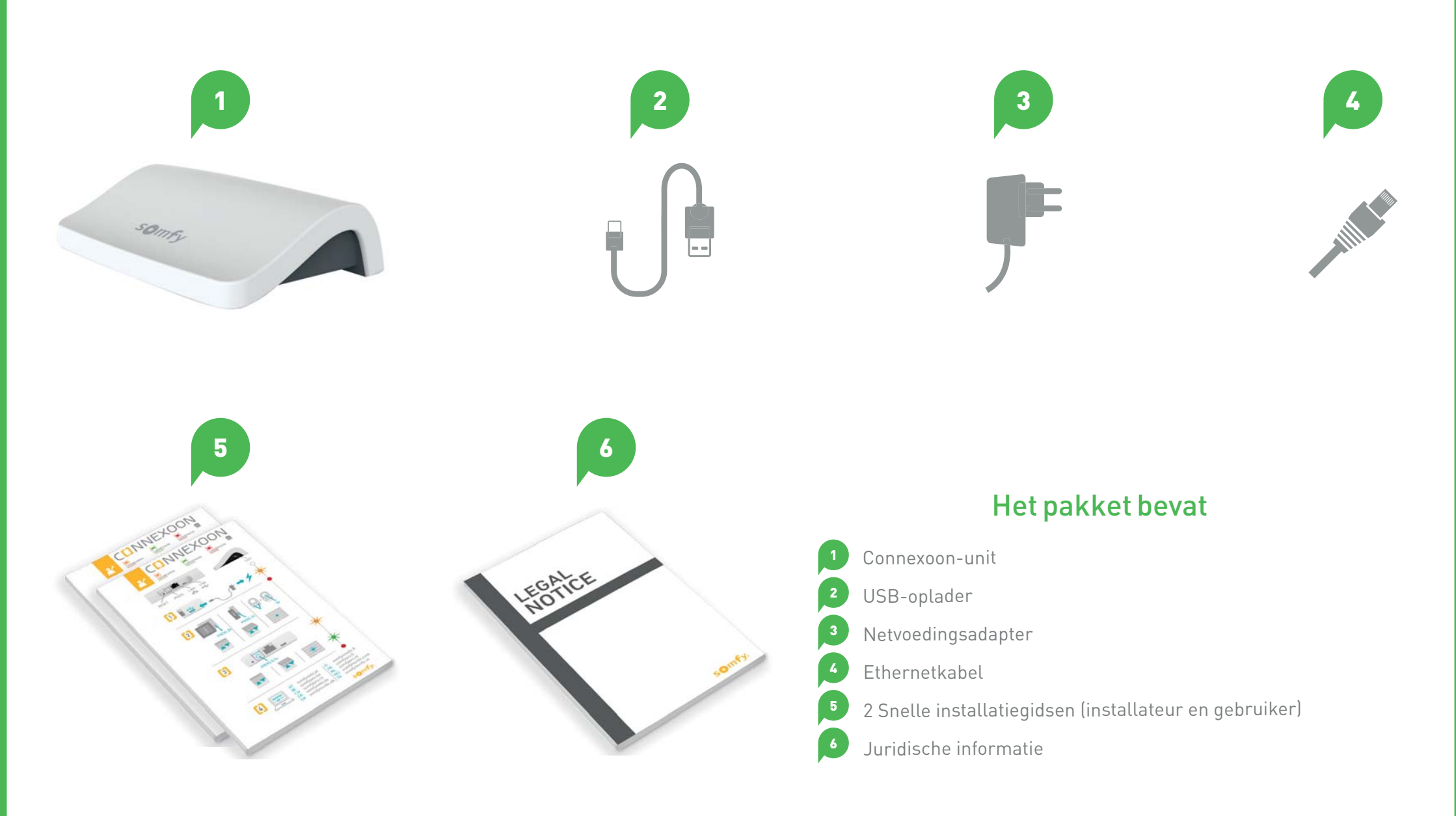

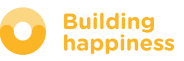

## **B. DE CONNEXOON-UNIT**

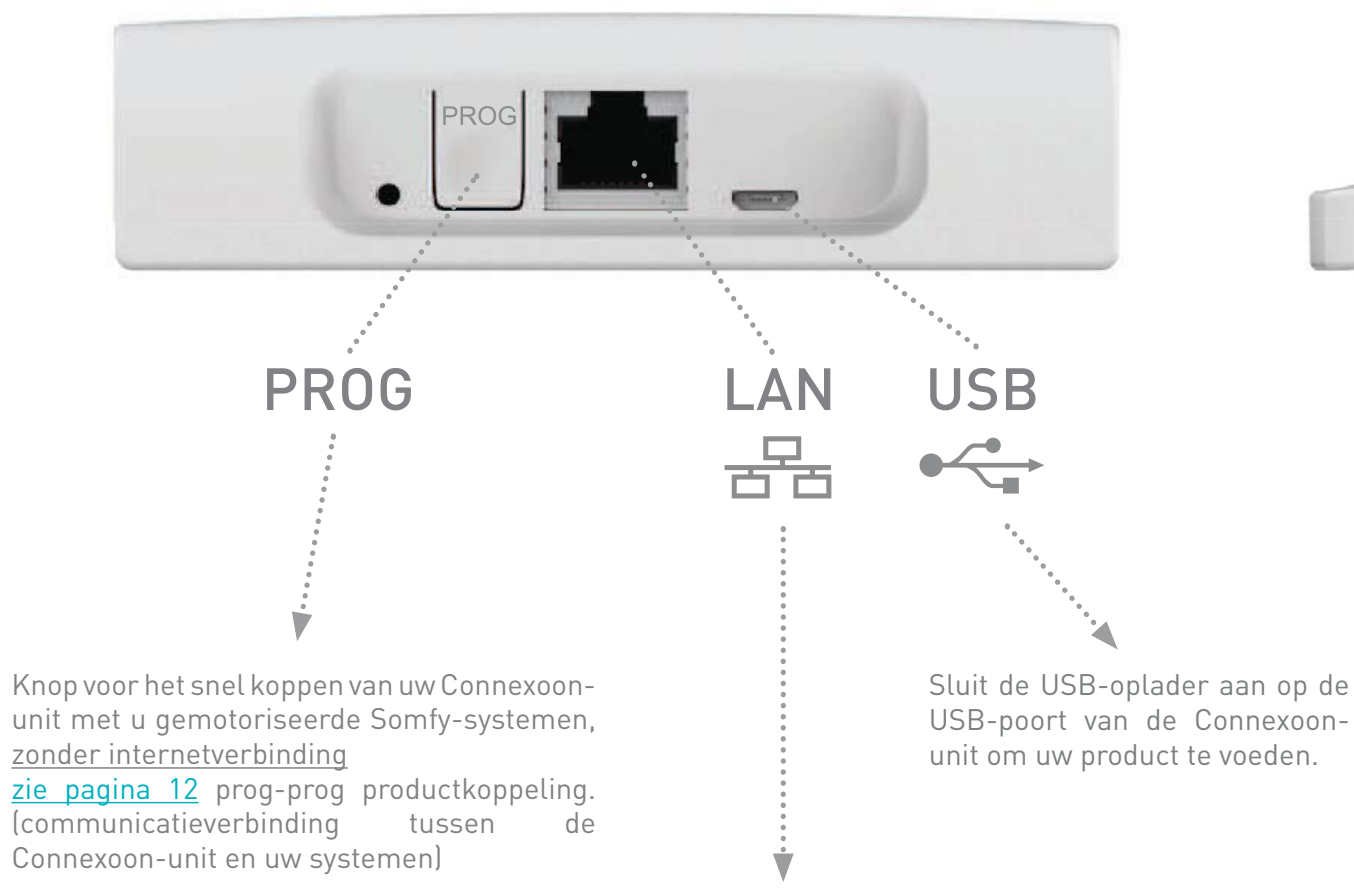

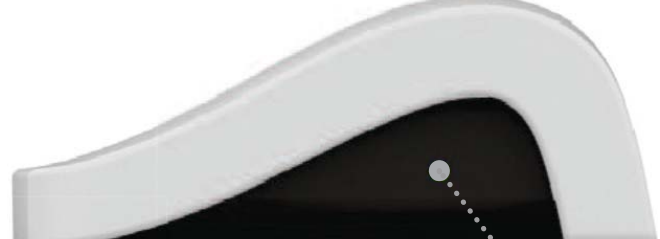

LED

USB-poort van de Connexoon-

Sluit uw ethernet-kabel aan tussen uw Connexoon-unit en uw ADSL-modem.

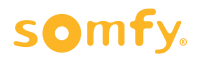

G

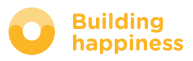

## [2] INSTALLEREN CINNEXOON

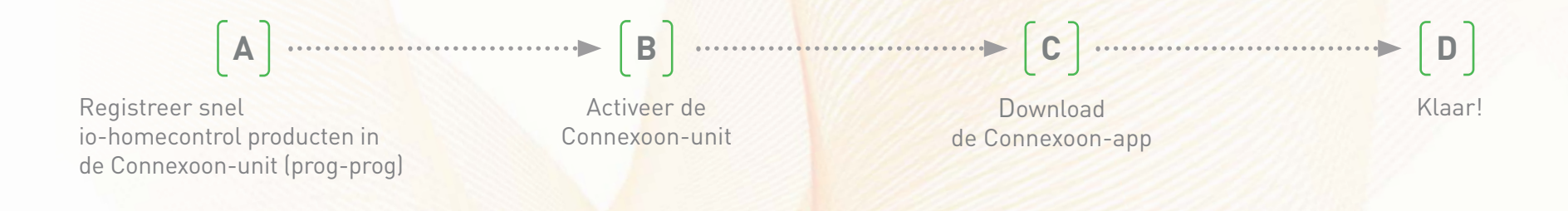

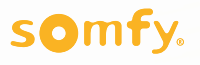

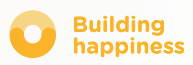

## A. SNEL DE

#### io-homecontrol producten in de Connexoon-unit registreren (prog-prog)

Als uw te koppelen systemen met een afstandsbediening zonder feedbacksignaal (Smoove en Situo):

De koppeling is mogelijk zonder internetverbinding en zonder geactiveerde account, door onderstaande vereenvoudigde procedure te volgen.

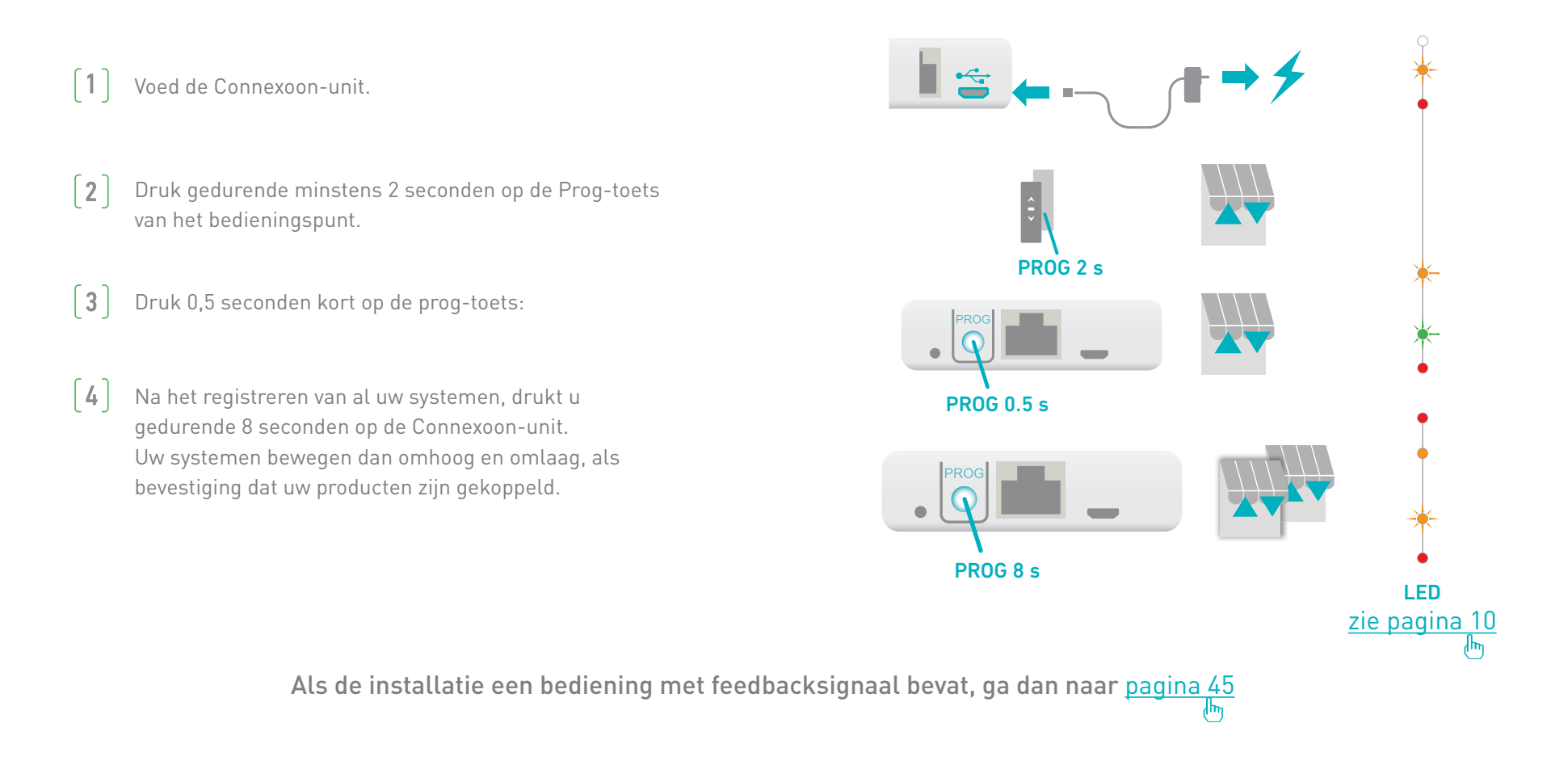

## **B. ACTIVEREN VAN DE CONNEXOON-UNIT**

Log in op somfy-connect.com

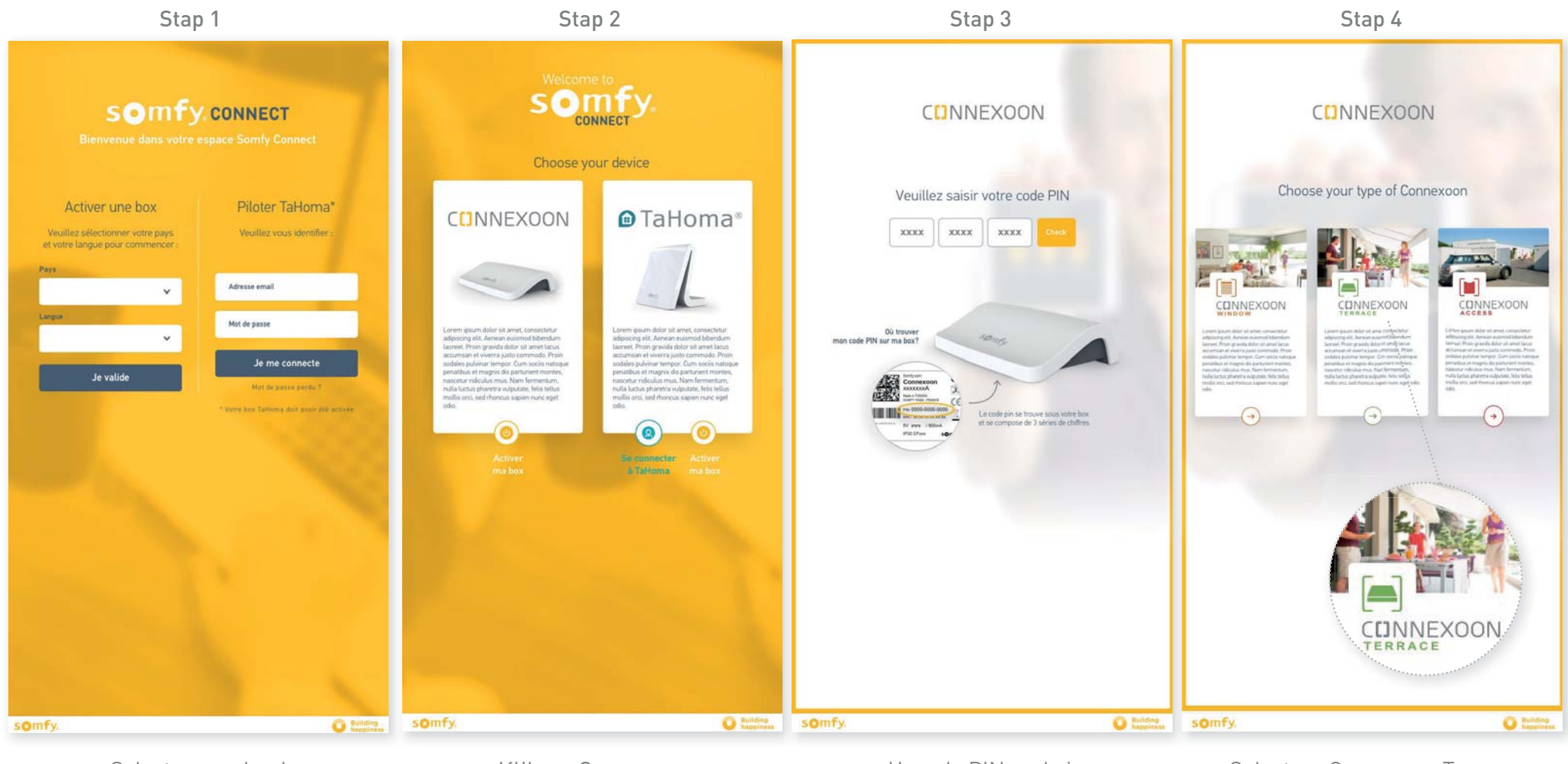

Selecteer uw land en uw taal in de rubriek "een box activeren" Klik op Connexoon

Voer de PIN-code in van uw Connexoon-unit

Selecteer Connexoon Terrace

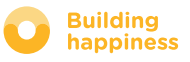

## **B. ACTIVEREN VAN DE CONNEXOON-UNIT**

#### Stappen voor het activeren van Connexoon Terrace

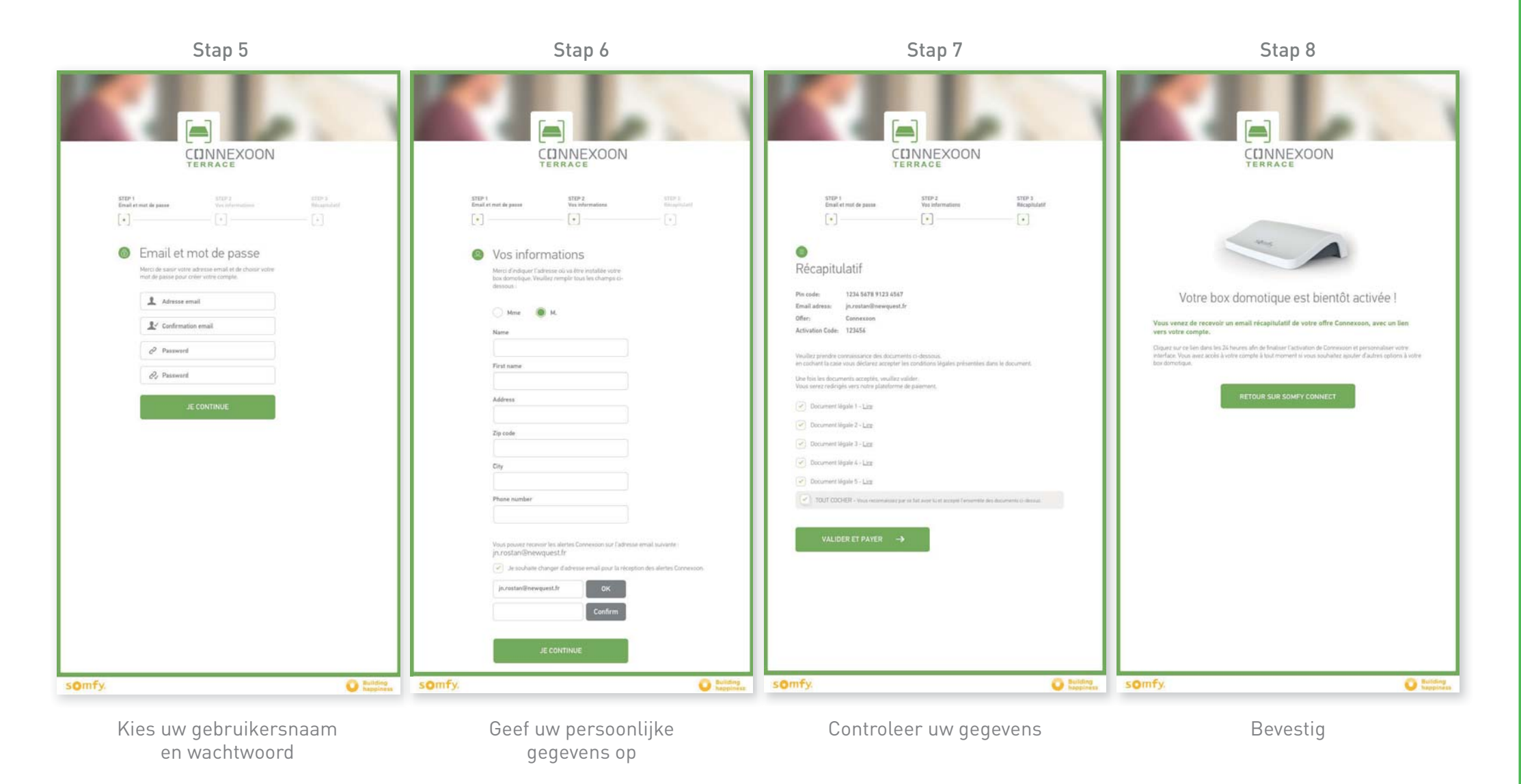

## **B. ACTIVEREN VAN DE CONNEXOON-UNIT**

#### Ontvangst van de bevestigingse-mail

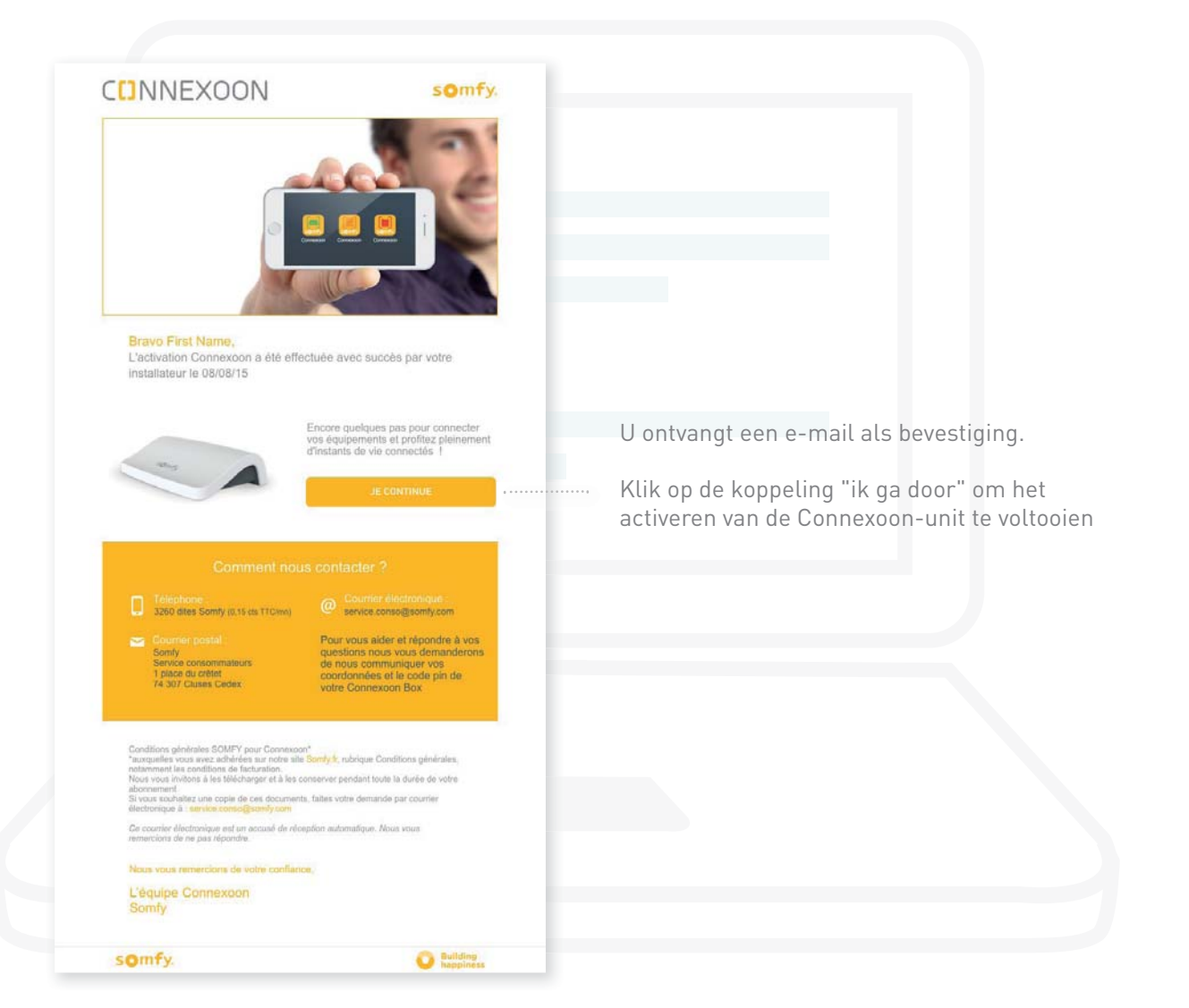

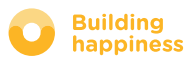

## C. DOWNLOADEN VAN DE CONNEXOON TERRACE-APP

#### op uw smartphone

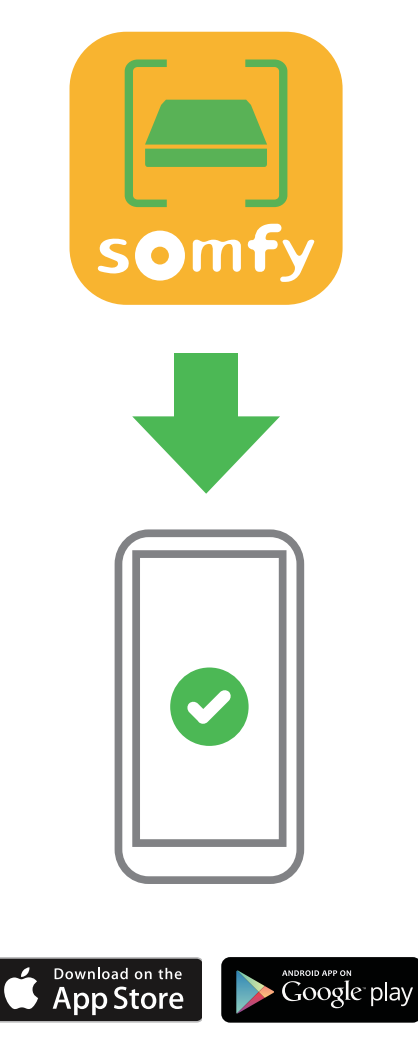

Download de smartphone-app Connexoon Terrace. verkrijgbaar voor IOS en Android.

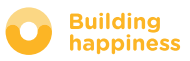

## C. DOWNLOADEN VAN DE CONNEXOON TERRACE-APP op uw smartphone

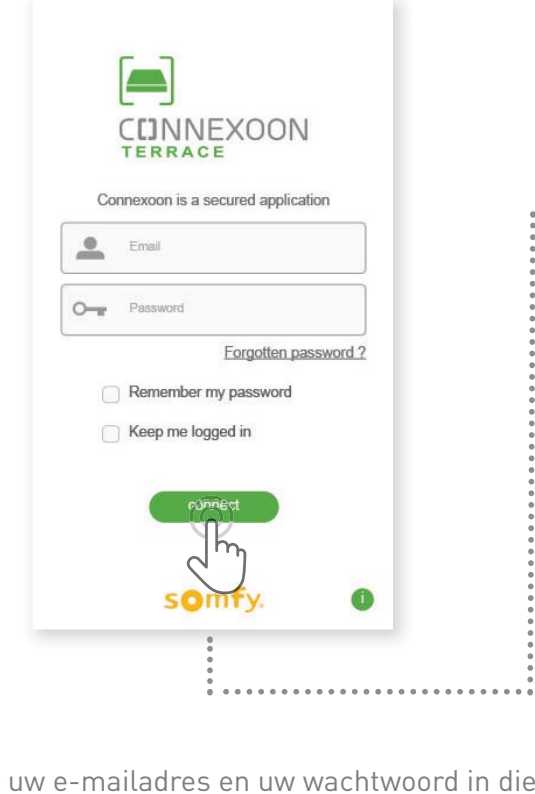

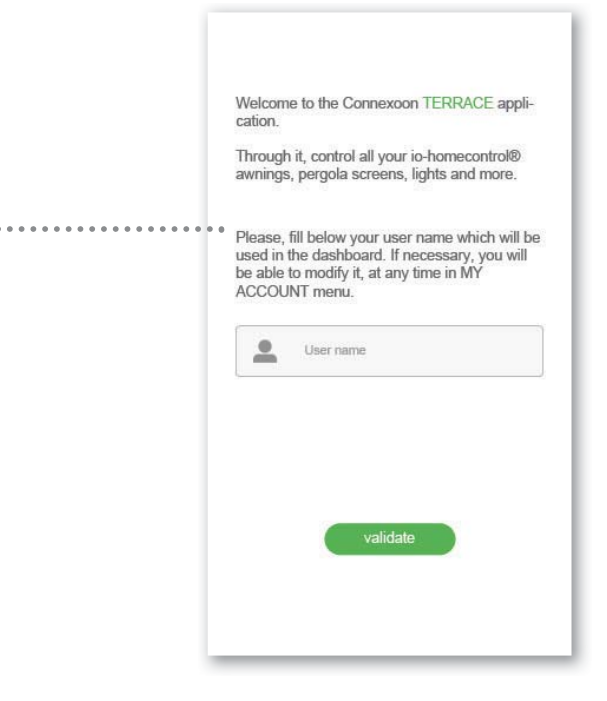

[A] Voer uw e-mailadres en uw wachtwoord in die u hebt gekozen tijdens het activeren van de Connexoon-unit (zie pagina 13, Activeringsscherm)

zie pagina 13, Activeringsscherm

**(B)** Kies uw identificatie. Via de identificatie kunt u zien welke acties zijn uitgevoerd vanaf uw Smartphone.

U kunt te allen tijde uw identificatie veranderen in het tabblad "instellingen" van het menu dat u kunt terugvinden in de geschiedenis (<u>zie pagina 38, Menu</u>)

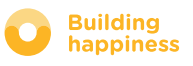

# [3] CONNEXOON TERRACE GEBRUIKEN

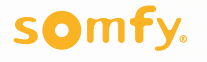

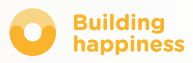

## A. DE INTERFACE

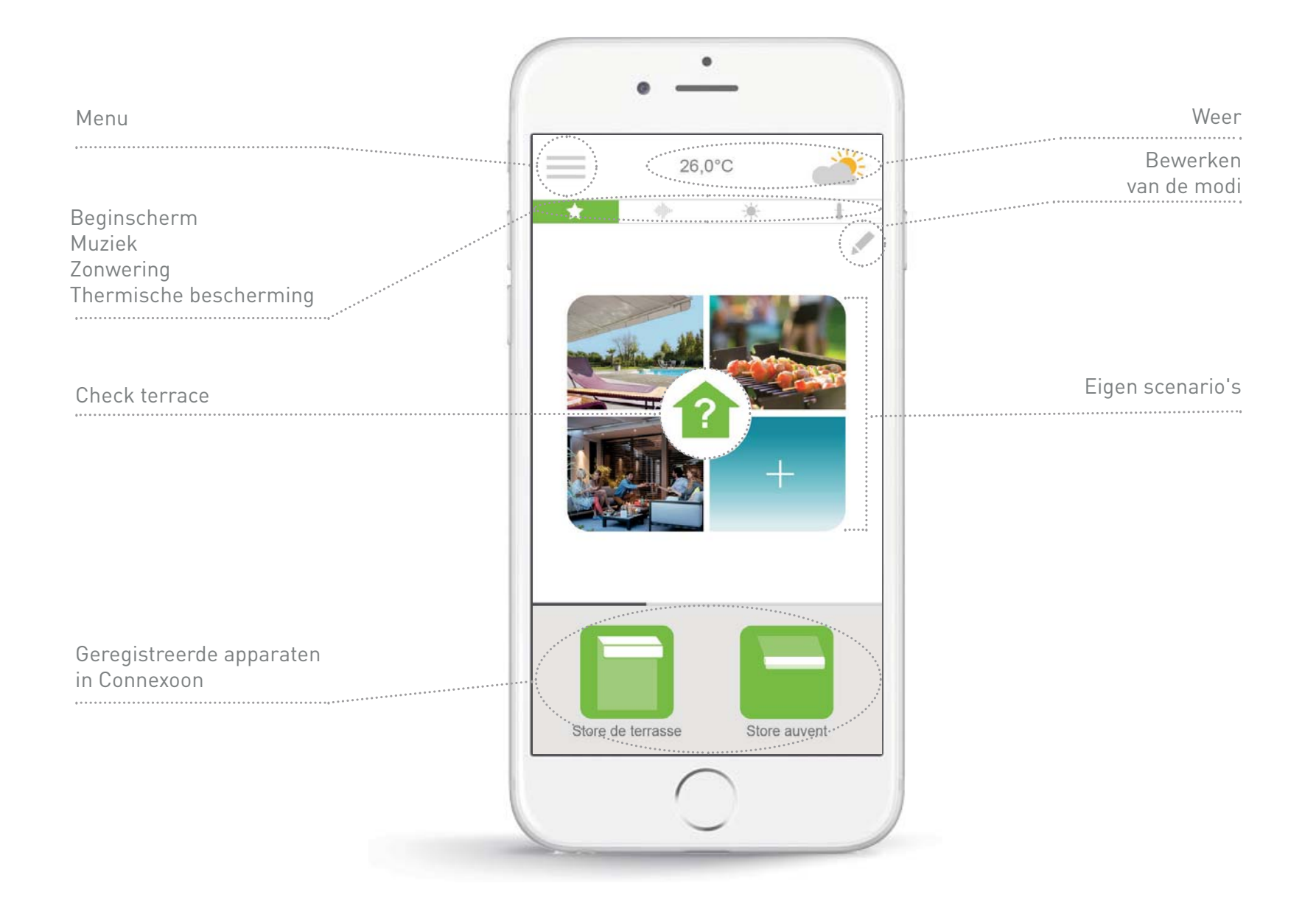

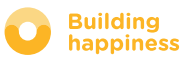

## **B. MIJN PRODUCTEN BESTUREN**

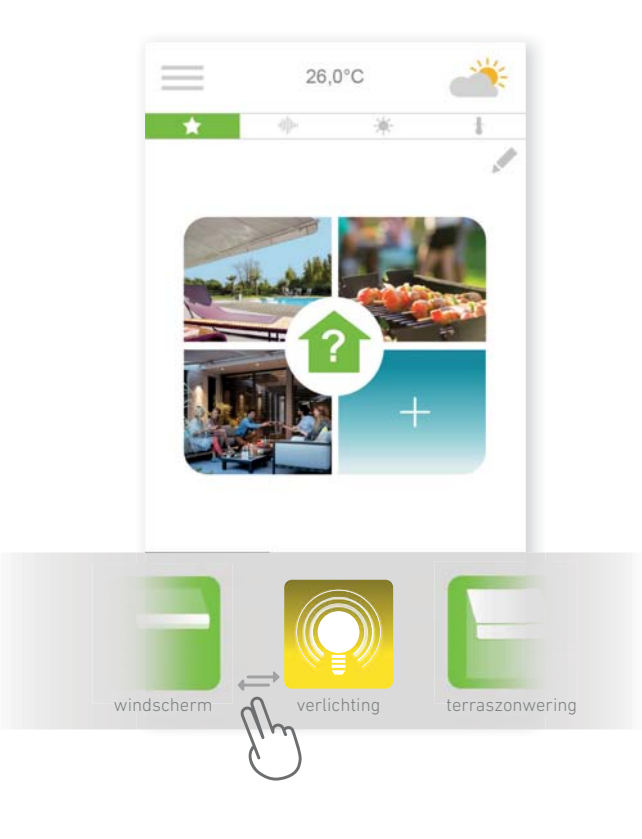

(A) U kunt uw zonwering, pergola, verlichting, ... besturen in de grijs omlijste zone aan de onderkant van uw interface.

Druk op het pictogram van het systeem dat u wilt besturen door de lijst naar rechts of naar links te schuiven (voorbeeld: het zonnescherm van het terras).

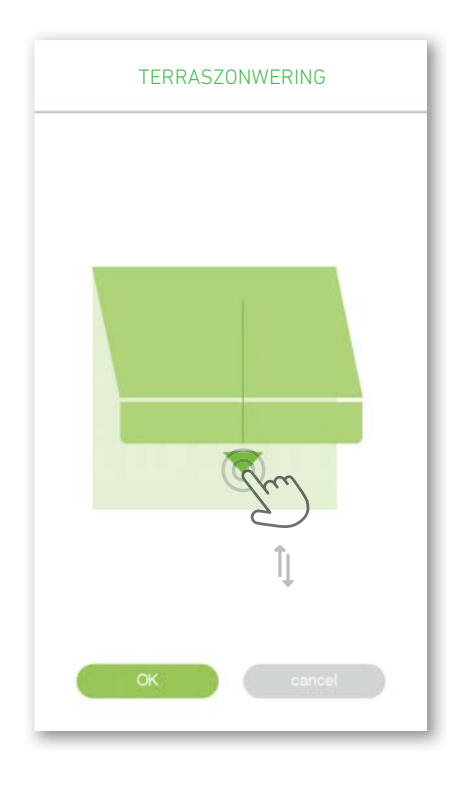

BStel de positie in met behulp van de<br/>pijl, en druk daarna op

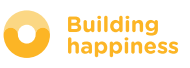

## C. SCENARIO'S

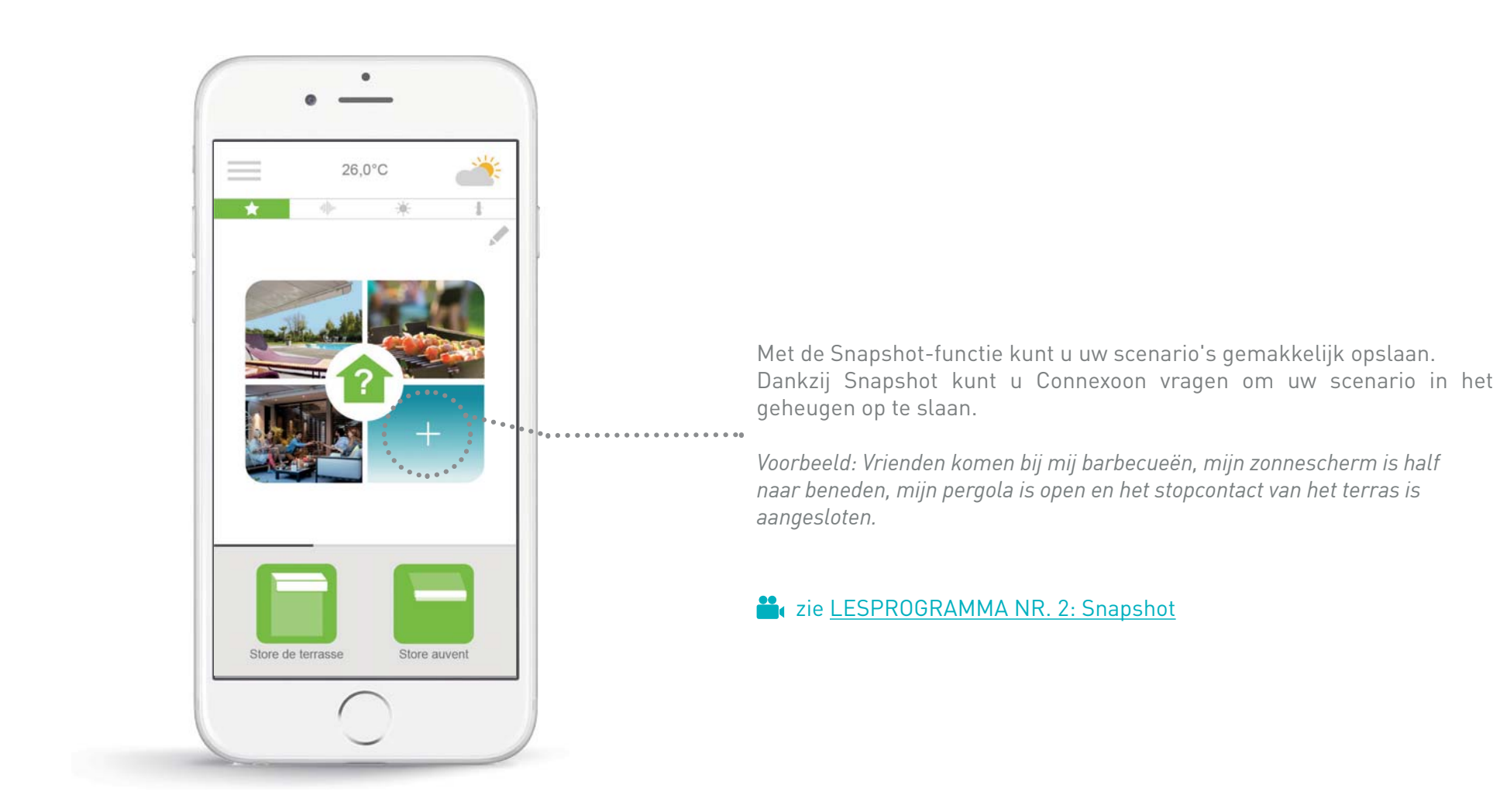

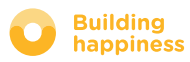

20,0°C

÷.

## C. SCENARIO'S

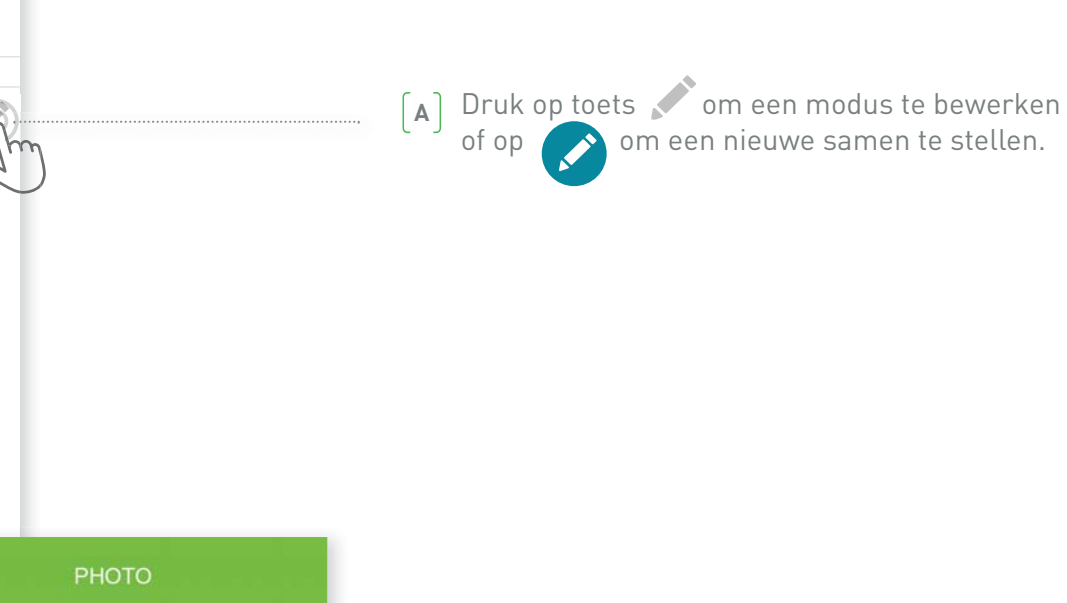

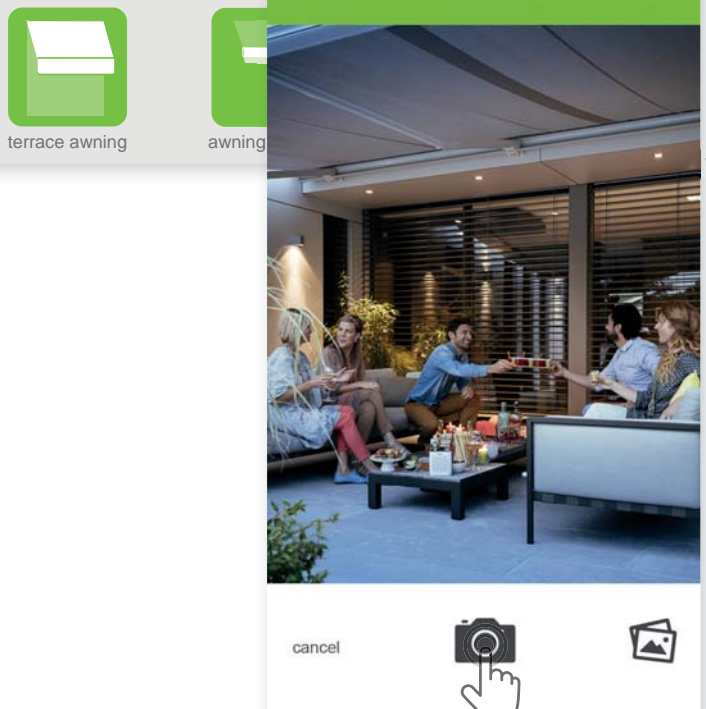

4 Off

(B) Maak een foto van uw actuele verbonden systemen, en Connexoon slaat vervolgens de positie van uw systemen op in het geheugen en met een druk kunt u deze situatie weer terugkrijgen.

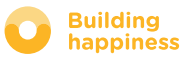

my photos

ul a l

 $\checkmark$ 

P

2

my photos

ſ

44

1

**U** 

🛇 icons

.∂ \_\_\_>

.....

25

Scenario name

terrace awning

awning valance

Philips hue bulb

lighting

## C. SCENARIO'S

(c) Of kies een afbeelding/foto in uw galerij.

D Selecteer de systemen waarvoor u de posities wilt opslaan

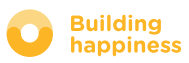

## **D. CHECK TERRACE**

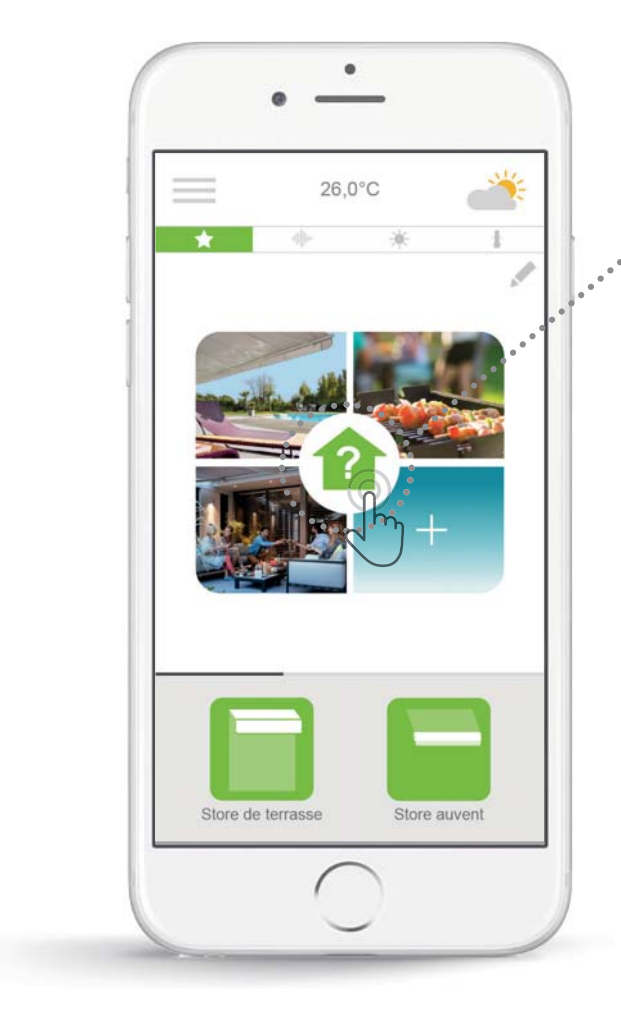

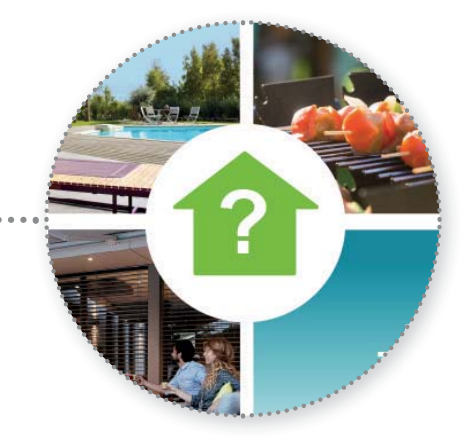

Met een simpele druk op het pictogram "Check Terrace" kunt u nagaan -ongeacht waar u bent- of uw zonwering en pergola zijn opgerold en uw buitenverlichting uit is.

**LESPROGRAMMA NR. 1: Terras controleren** 

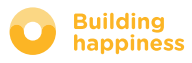

## **D. CHECK TERRACE**

| 20,0°C<br>★ ♦   | t<br>T                                                                                                    | [A] Druk op de knop                                                                                                    |
|-----------------|----------------------------------------------------------------------------------------------------|----------------------------------------------------------------------------------------------------|
|                 |                                                                                                    | B Druk op in het midden van de interface                                                                                                    |
| E awning awning | CHECK  Select the types of equipments and their status  Awnings  Deployed?  Undeployed?  Pergola screens  Lights  On?  Off? | <ul> <li>Selecteer de vragen waarop Connexoon antwoord moet geven als<br/>u drukt op terras controleren</li> <li>Bijvoorbeeld: ik vraag me overdag vaak af of mijn terraszonwering we<br/>omlaag is en mijn terrasverlichting uit is.</li> </ul> |

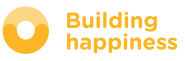

## **E. MUZIEK**

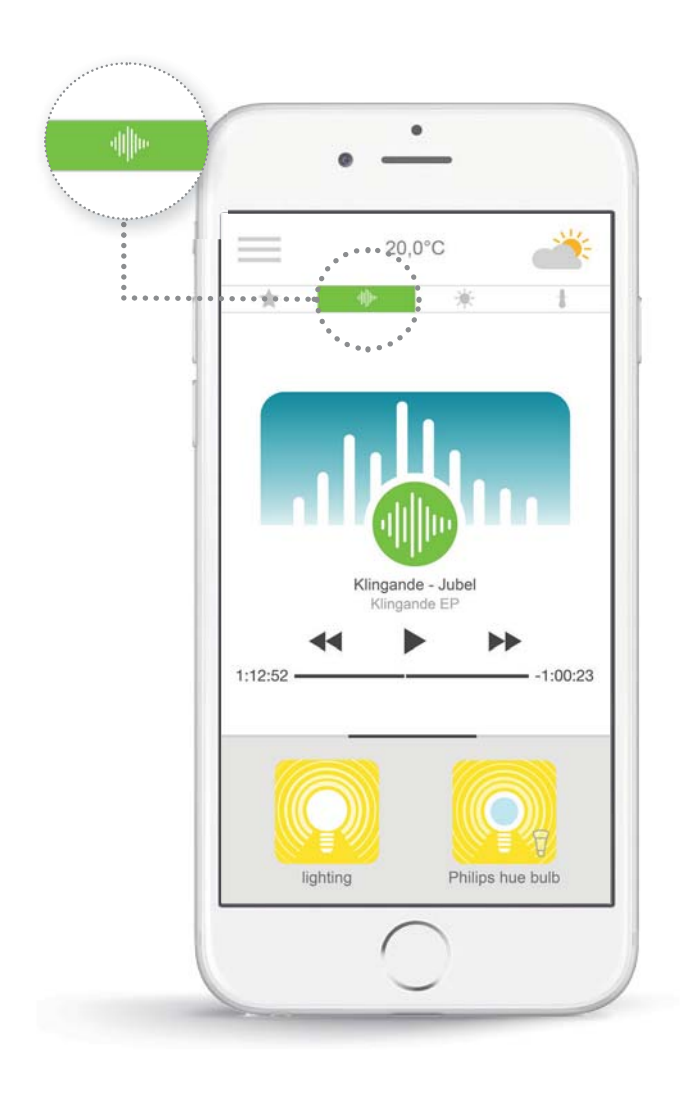

U kunt met uw Connexoon-app de playlist van uw smartphone starten om ook buiten ervan te genieten.

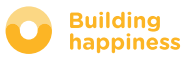

## E. MUZIEK

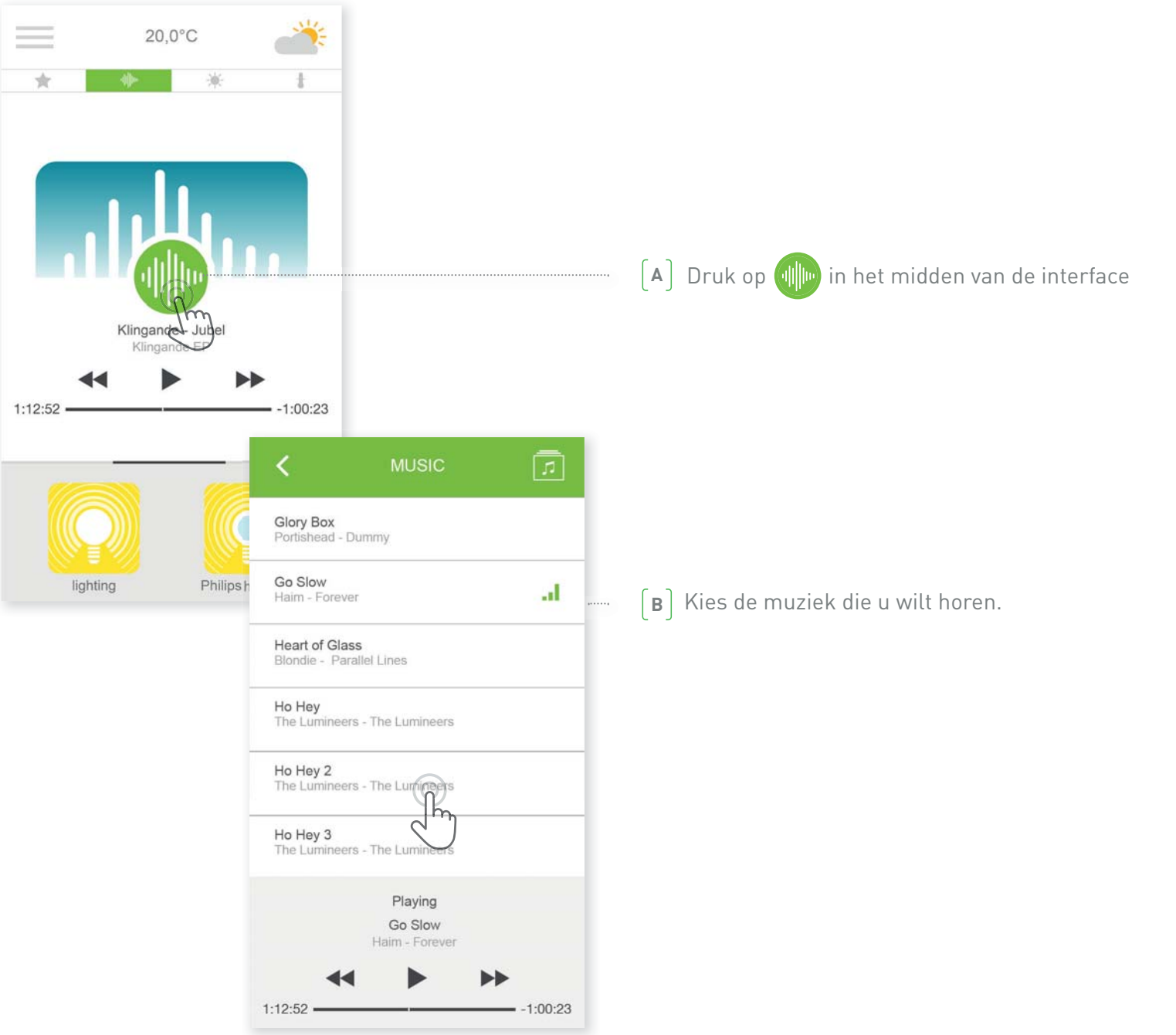

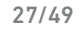

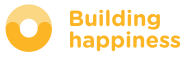

## **F. DE ZONWERING BEHEREN\***

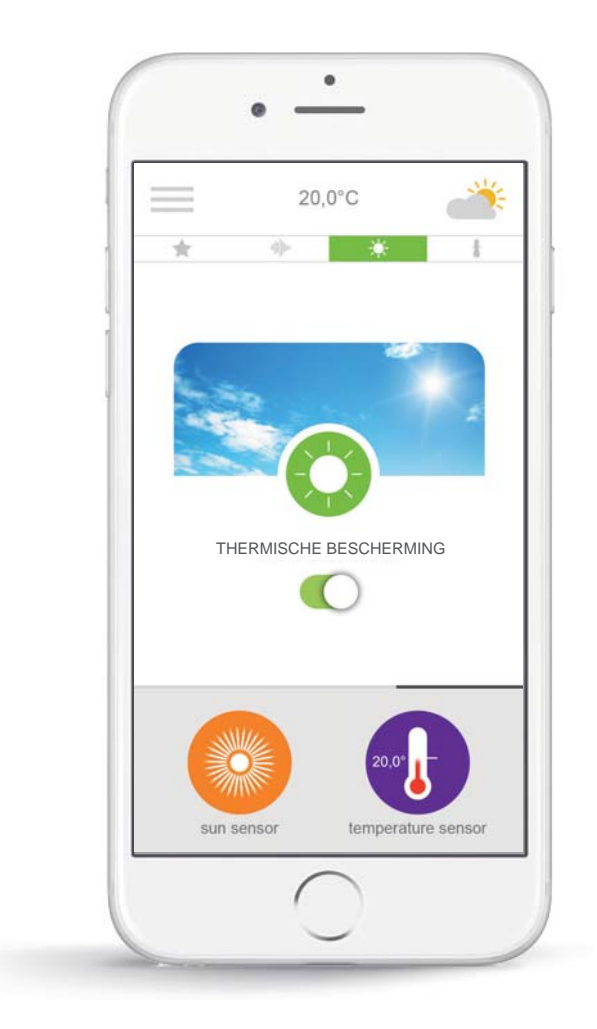

**Met de functie zonwering**<sup>\*</sup> kunt u de stand van uw zonwering en pergola veranderen naargelang de lichtsterkte.

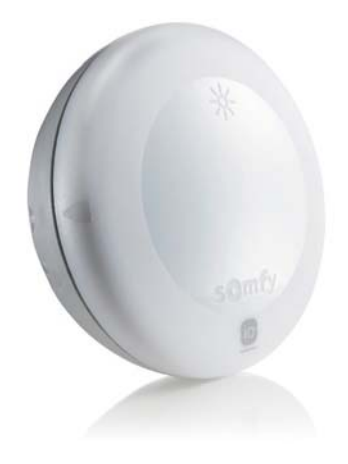

\* alleen in combinatie met een lichtsensor Sunis wirefree io

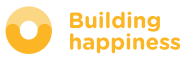

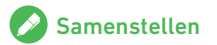

## **F. DE ZONWERING BEHEREN\***

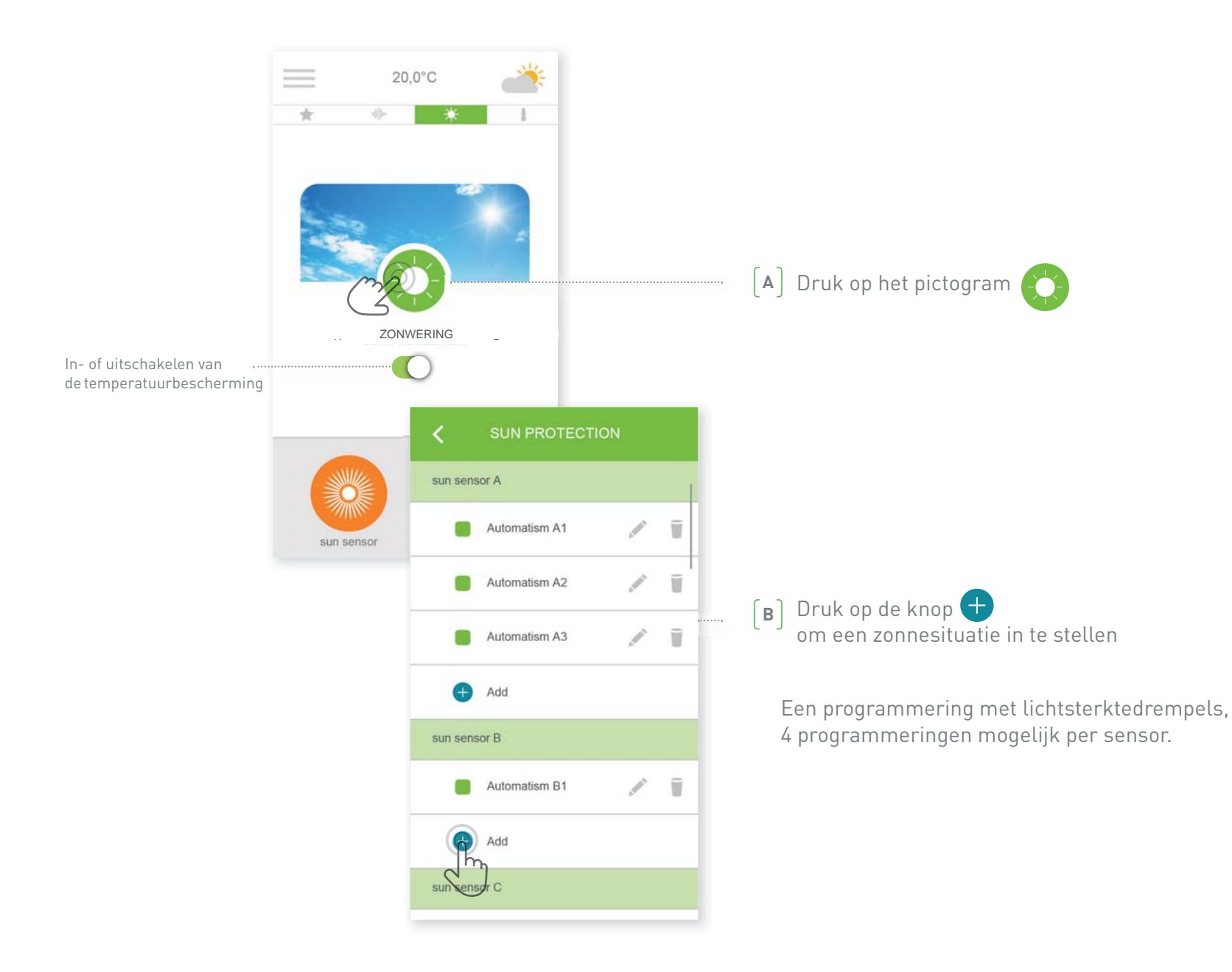

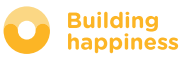

## **F. DE ZONWERING BEHEREN\***

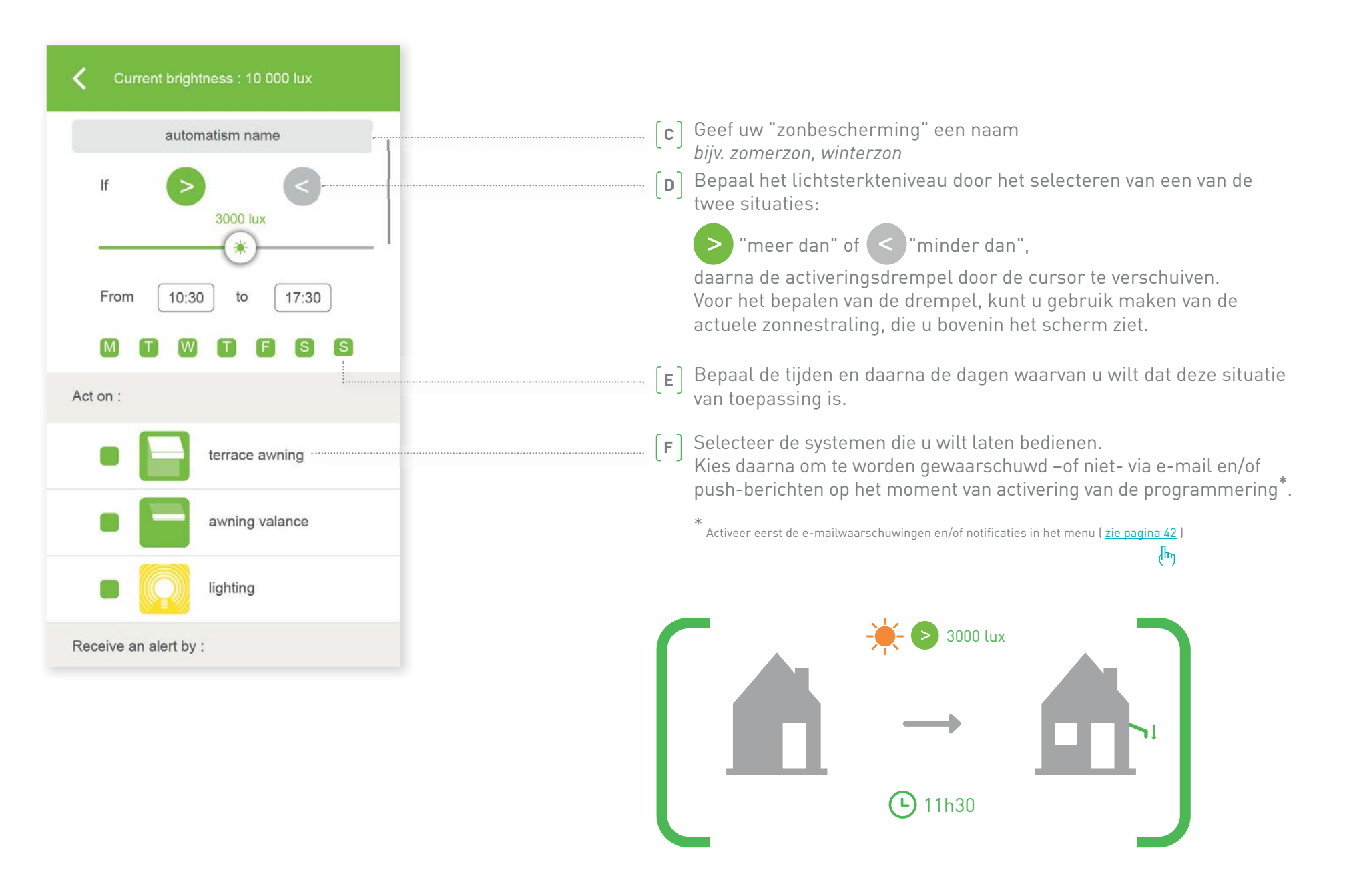

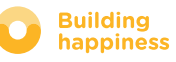

## **G. DE TEMPERATUUR BEHEREN\***

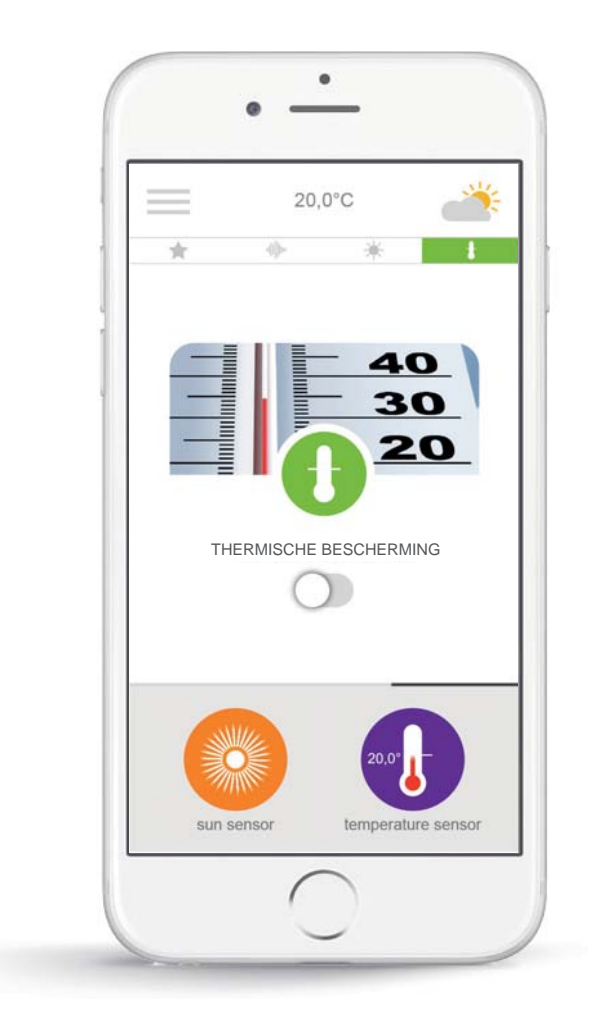

**Met de functie thermische bescherming**<sup>\*</sup>, kunt u de stand van uw zonwering en pergola veranderen naargelang de temperatuur.

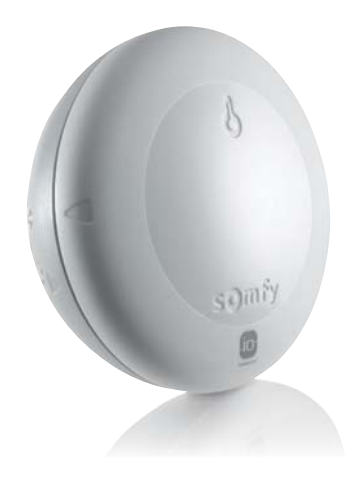

\* alleen in combinatie met een temperatuursensor Thermis wirefree io

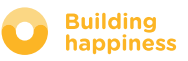

## **G. DE TEMPERATUUR BEHEREN\***

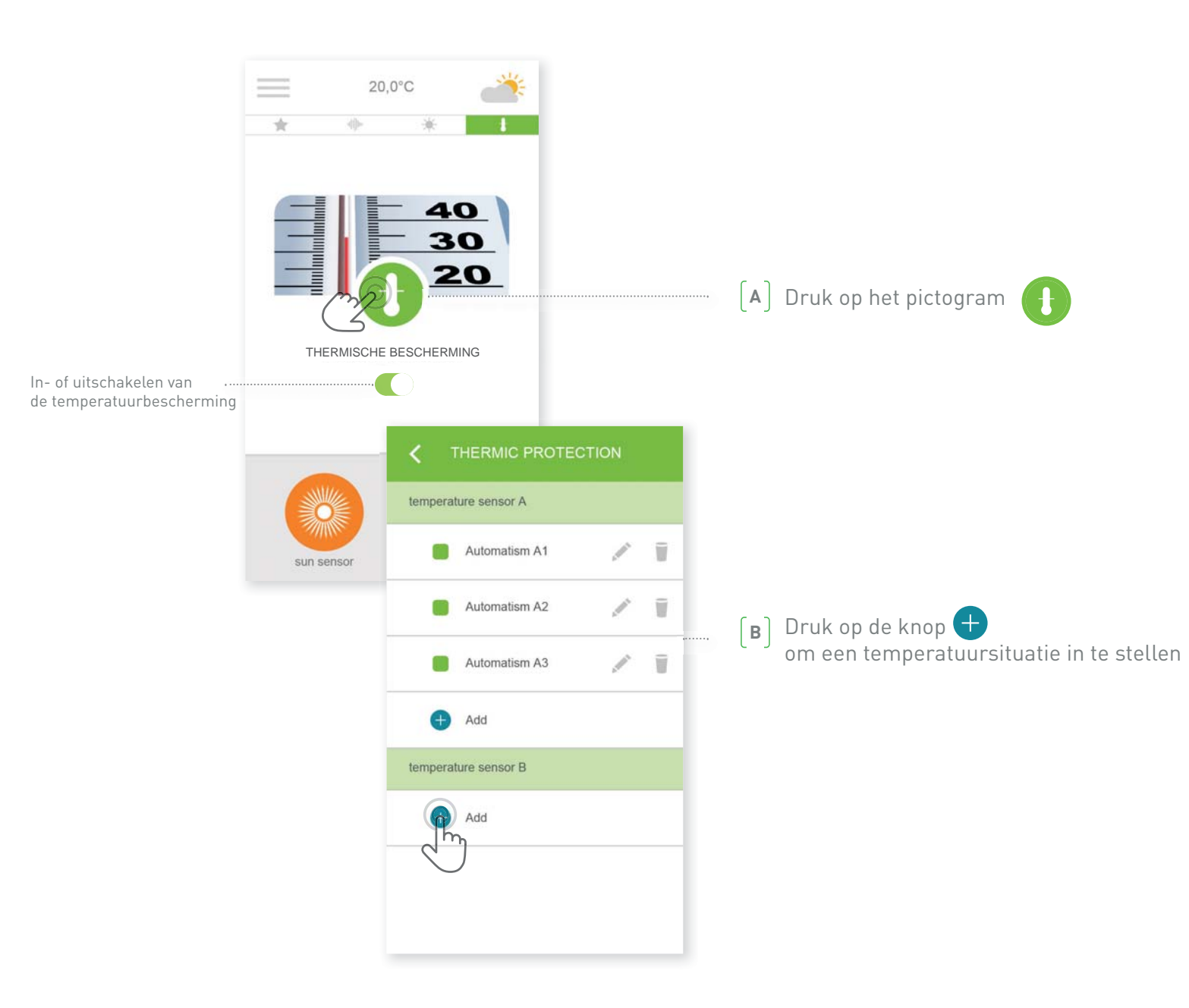

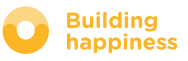

## **G. DE TEMPERATUUR BEHEREN\***

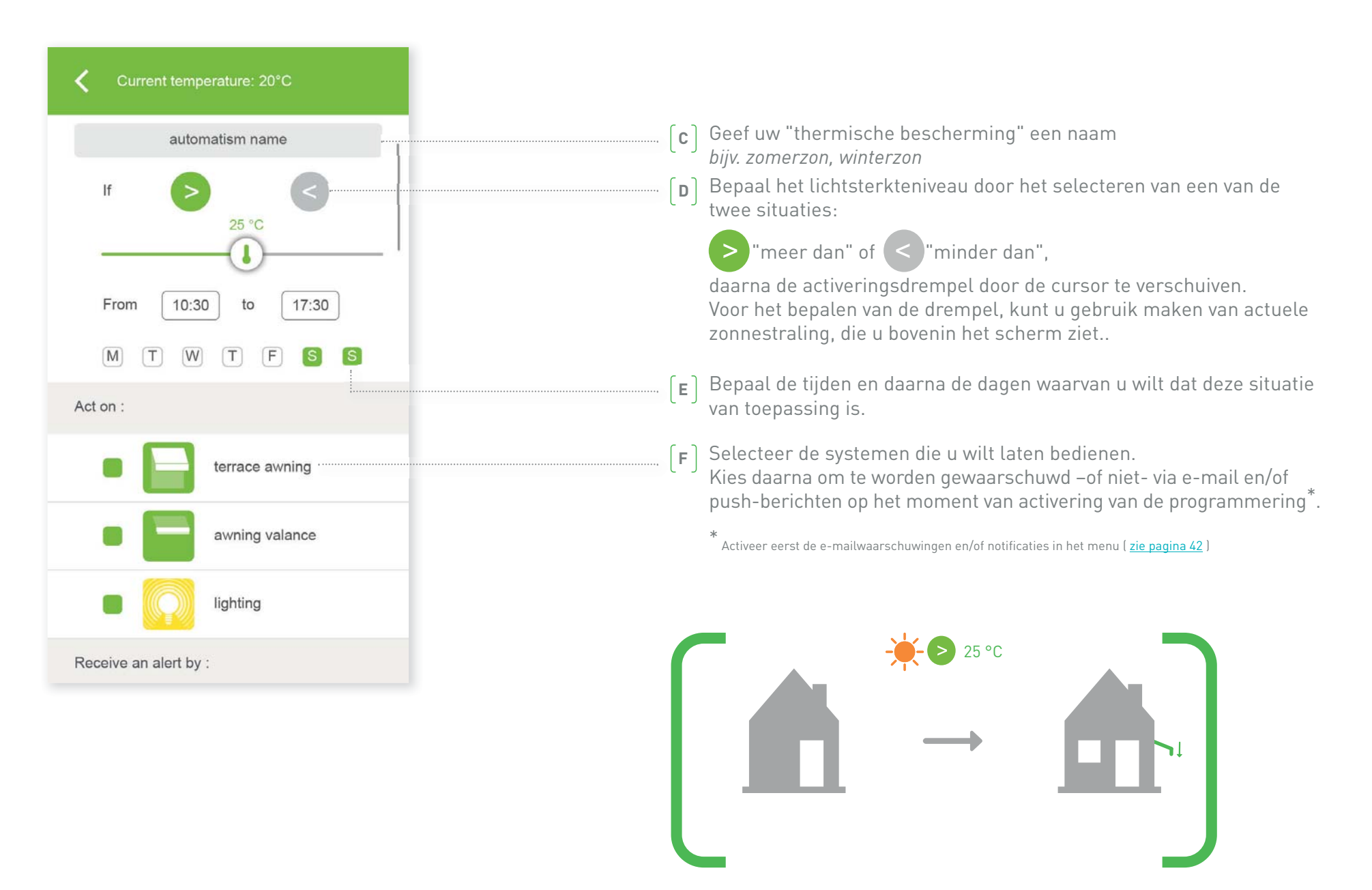

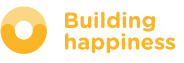

# [4] MIJN INSTALLATIE BEHEREN

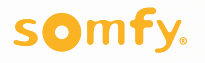

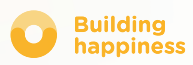

## MIJN INSTALLATIE BEHEREN

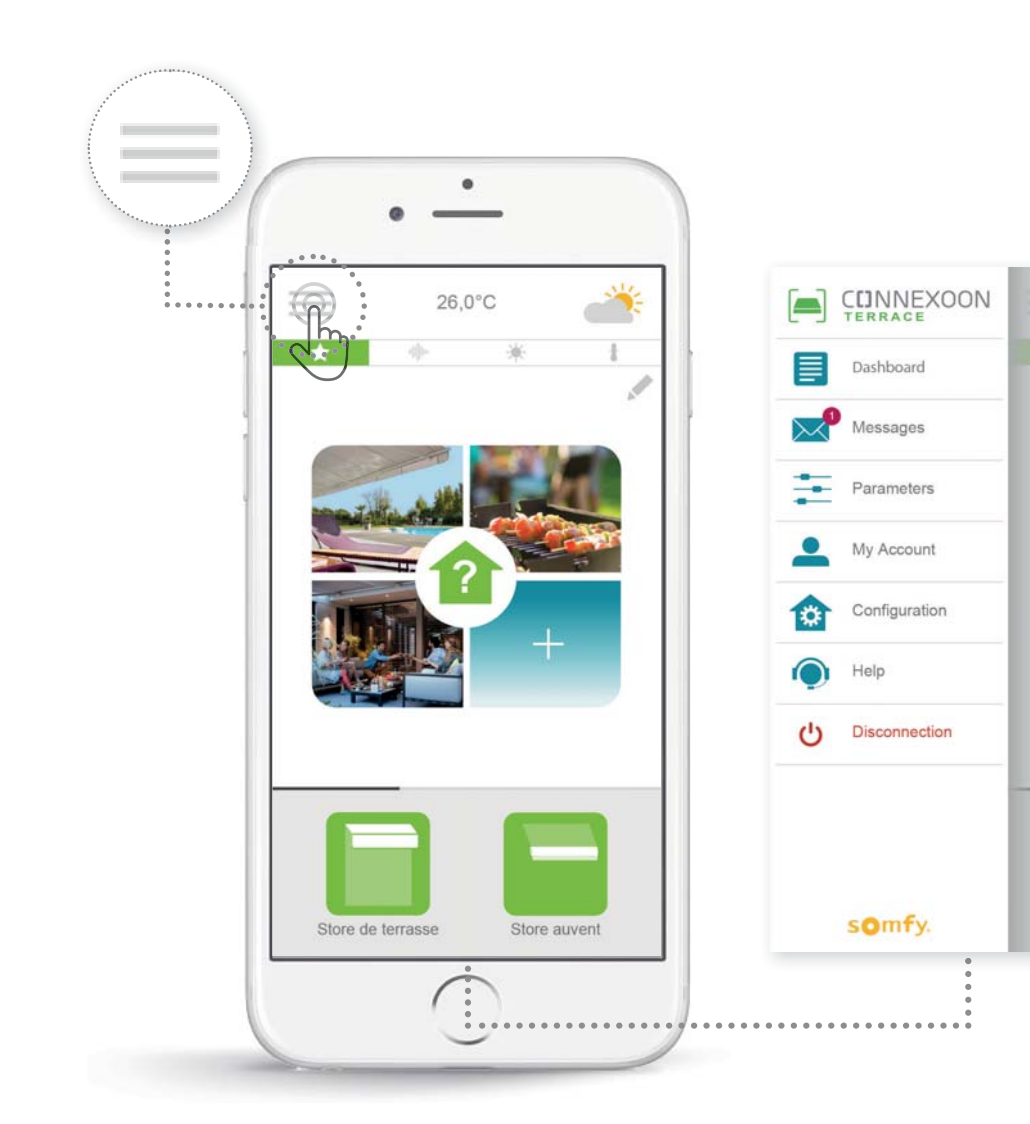

Als u klikt op kunt u verschillende functies instellen voor het beheren van uw Connexoon Homeapp:

- het dashboard,
- uw berichten
- de instellingen,
- uw account,
- de hulp
- het ontkoppelen van uw app

Het "Configuratie"-menu geeft toegang tot geavanceerde installatiefuncties. (<u>zie hoofdstuk 5</u>).

լի

#### somfy.

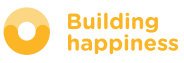

terrace awnin

## A. DASHBOARD

0

θ

Đ

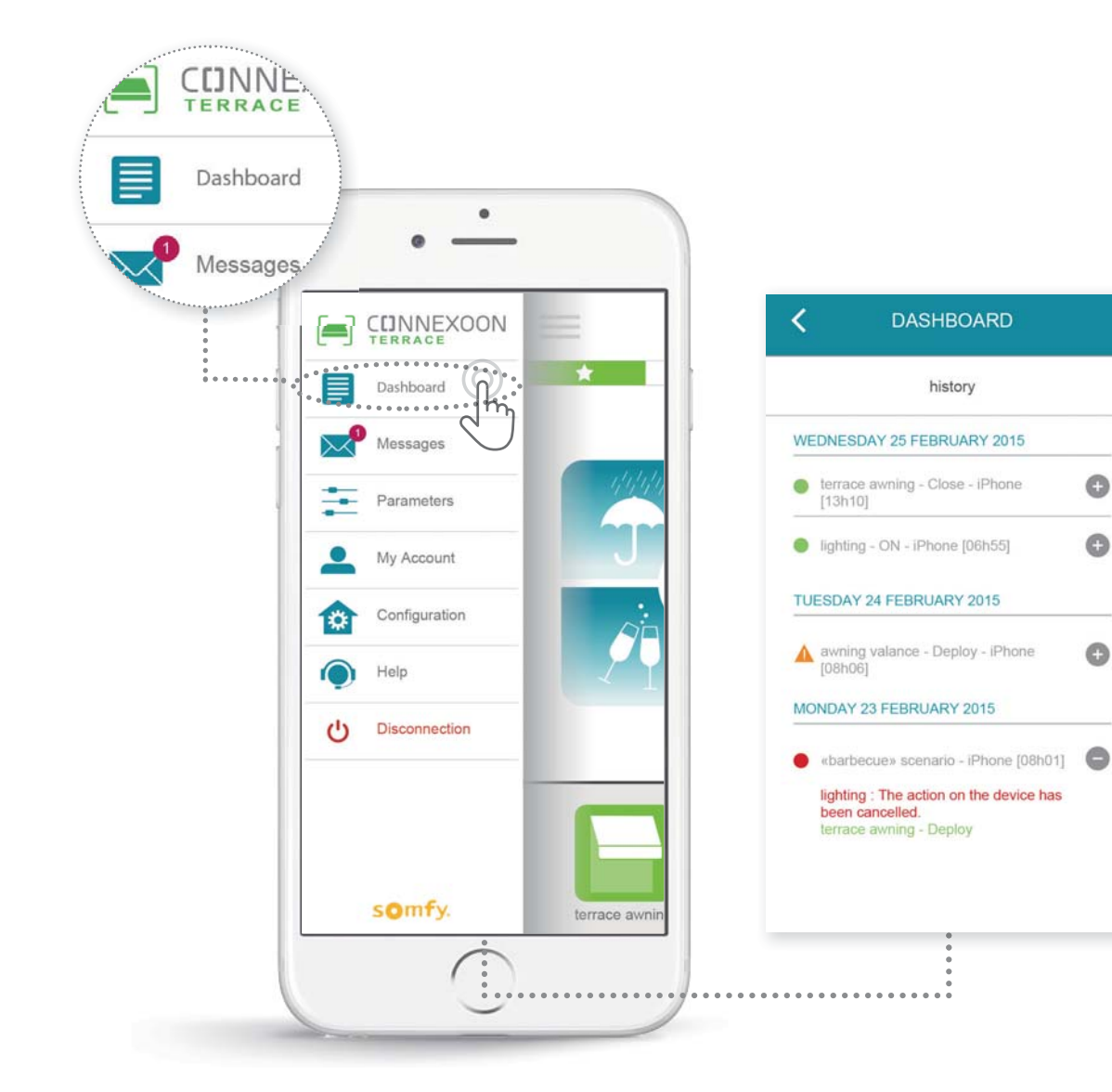

#### Via dit menu ziet u met één klik al uw verbonden systemen.

- De groene stip voor een commando geeft aan dat alles goed is gegaan
- De rode stip geeft aan dat het commando opzettelijk is gestopt
- De oranje driehoek geeft aan dat er een probleem is opgetreden.

Druk op het pictogram + voor meer informatie.

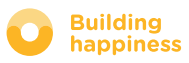

## **B. BERICHTEN**

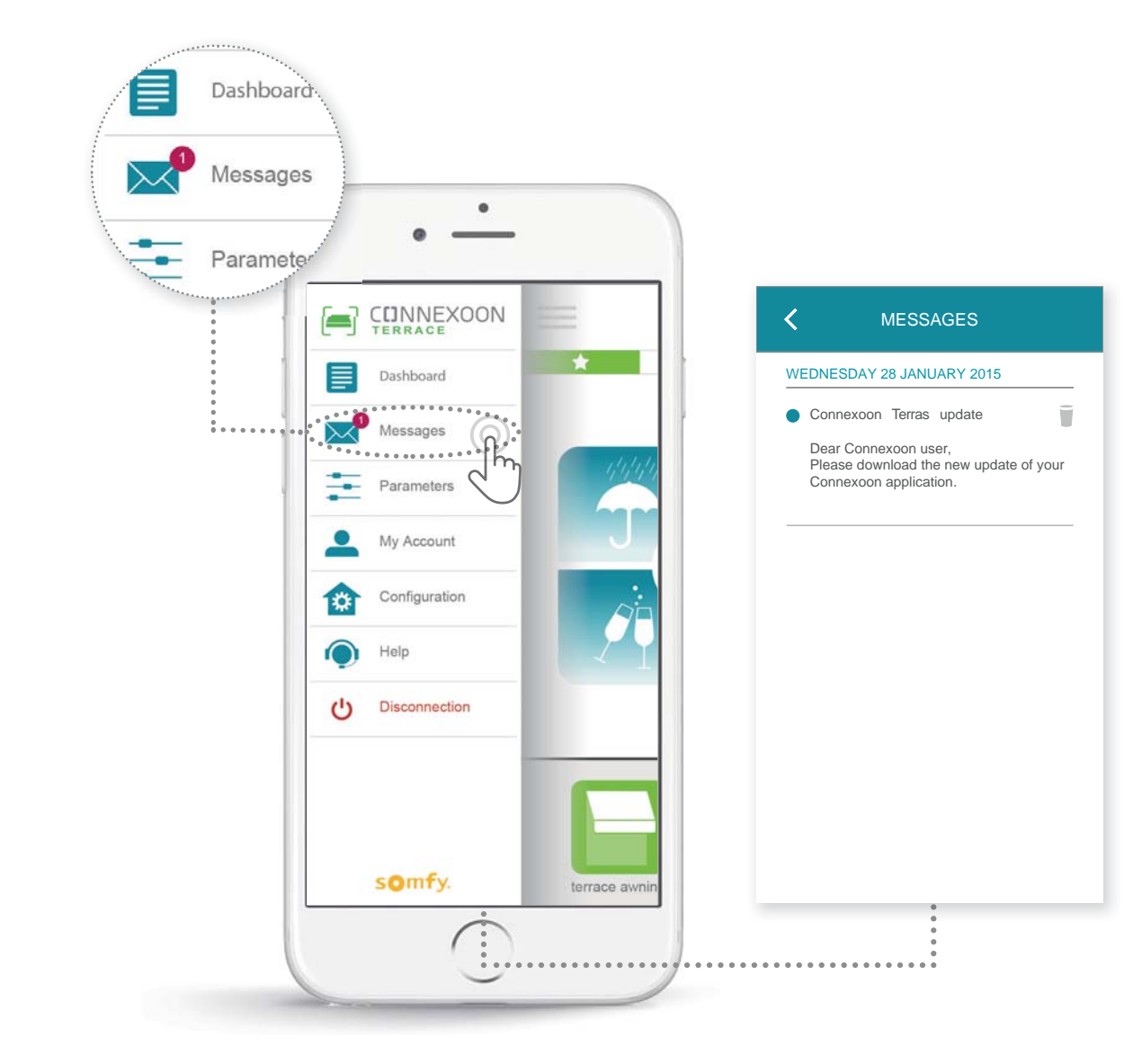

In de berichtenbox van de Connexoon vindt u alle informatie over updates en toekomstige ontwikkelingen.

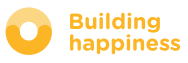

## **C. INSTELLINGEN**

۲

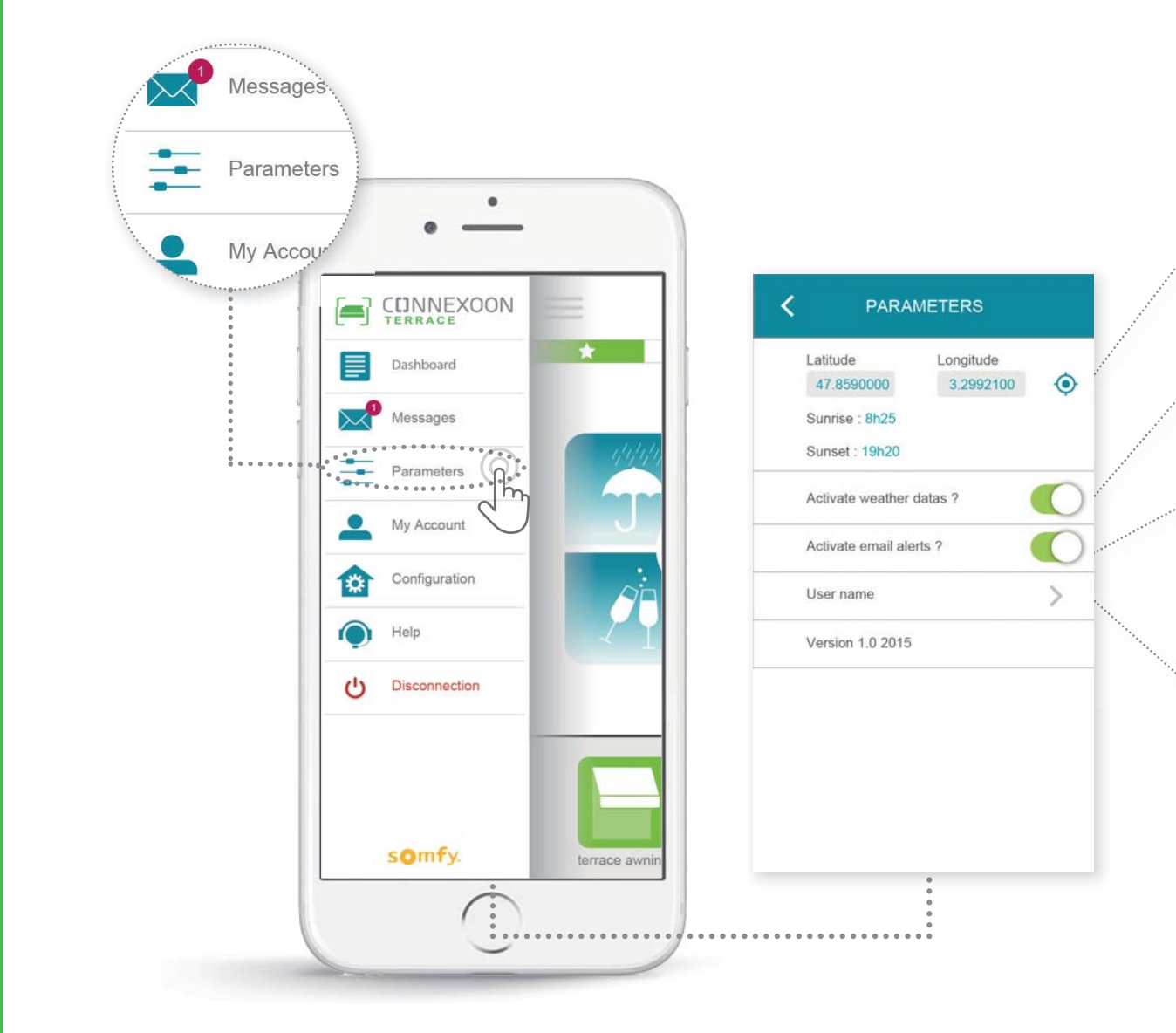

Bepaal uw locatie om de weersinformatie ter plaatse te zien

Inschakelen/Uitschakelen van de weergave van het weer op het beginscherm te zien

Inschakelen/Uitschakelen van waarschuwingen per e-mail

Wijzigen van uw identificatie

In dut menu kunt u de weergave van de weersinformatie inschakelen, de e-mailwaarschuwingen en/of de pushberichten inschakelen. U kunt er ook de widgets op uw smartphone en/of Apple watch mee inschakelen en uw identificatie wijzigen voor het personaliseren van **uw geschiedenis.** 

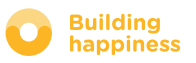

## **D. MIJN ACCOUNT**

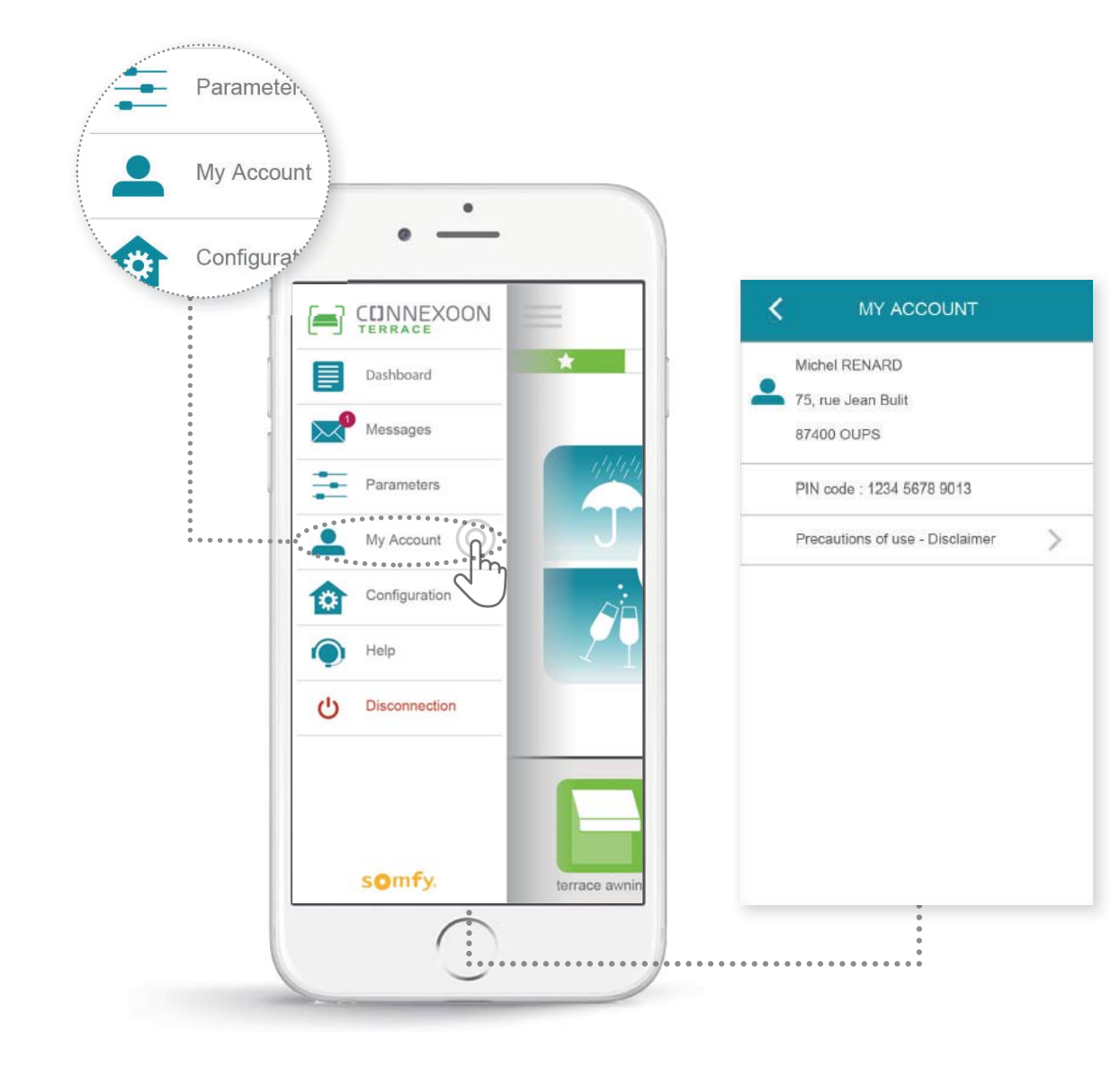

U vindt in dit tabblad de informatie die u hebt opgegeven bij het activeren van de Connexoon.

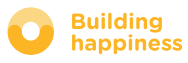

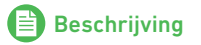

## E. HULP

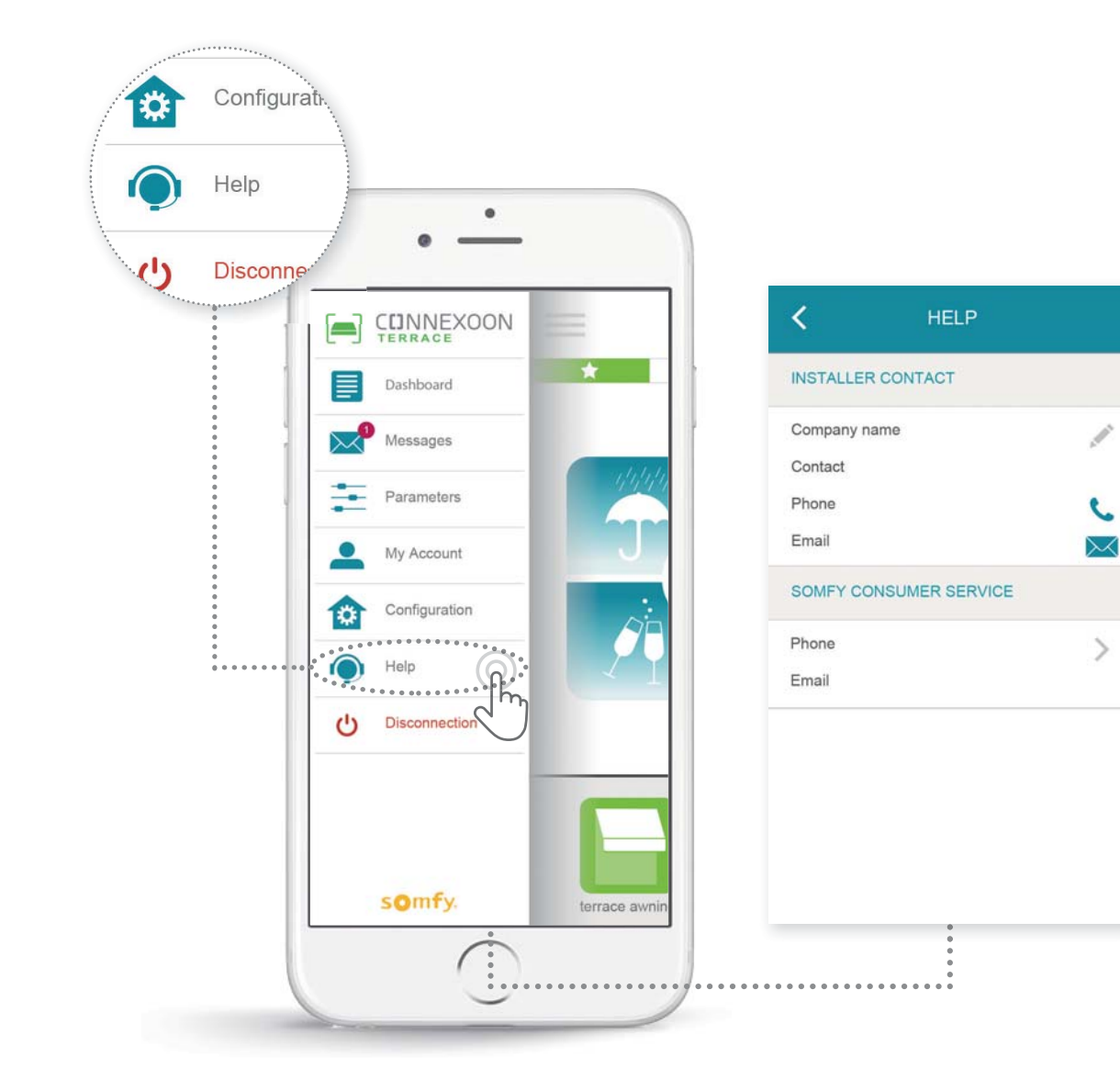

U of uw installateur kan dit tabblad invullen, zodat u rechtstreeks met hem verbonden wordt als u een vraag hebt.

Onderhoud het contact met uw installateur door zijn gegevens in te vullen in de app. Met een druk wordt u met hem verbonden.

Met een druk hebt u ook het nummer van de Somfy-klantenservice.

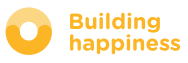

## [5] GEAVANCEERDE INSTALLATIEFUNCTIES

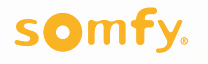

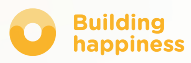

## **GEAVANCEERDE INSTALLATIEFUNCTIES**

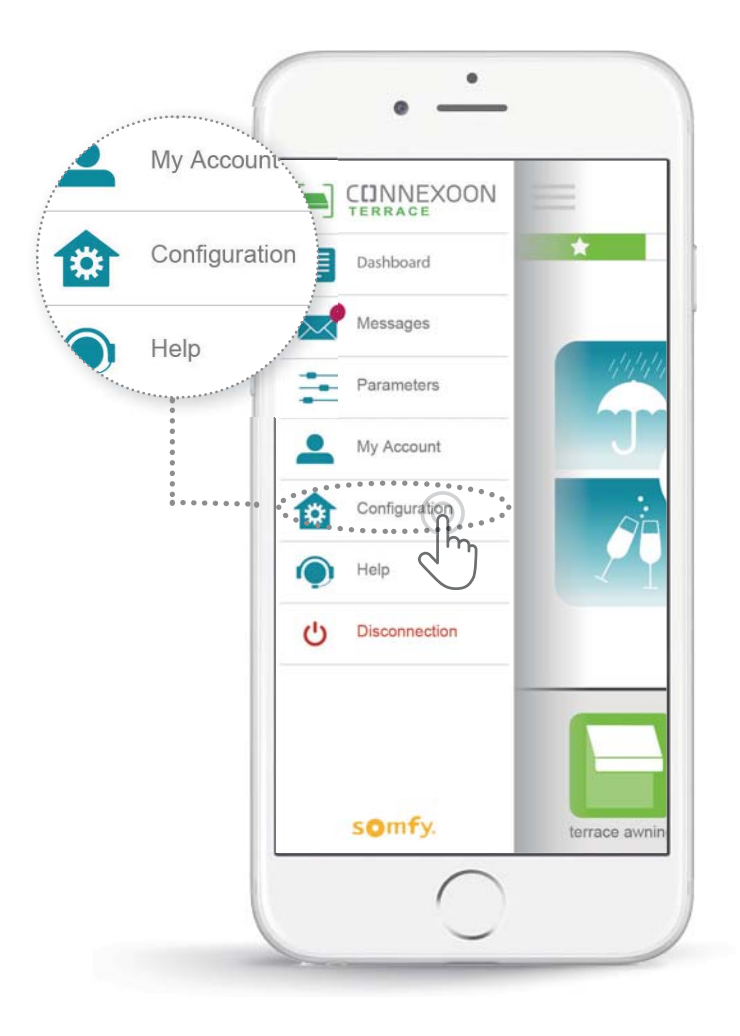

In dit menu kunt u het volgende doen:

• Opslaan van nieuwe systemen van io-homecontrol die compatibel zijn met uw Connexoon

• Wissen / Hernoemen van systemen

• De io-homecontrol beveiligingssleutel beheren van de installatie (Let op: deze functie kan een nadelige invloed hebben op de goede werking van uw Connexoon, en is voorbehouden aan **uw installateur**).

Om deze functies te openen drukt u op 🍄

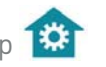

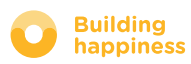

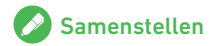

## A. VERBINDEN VAN SYSTEMEN VAN io-homecontrol

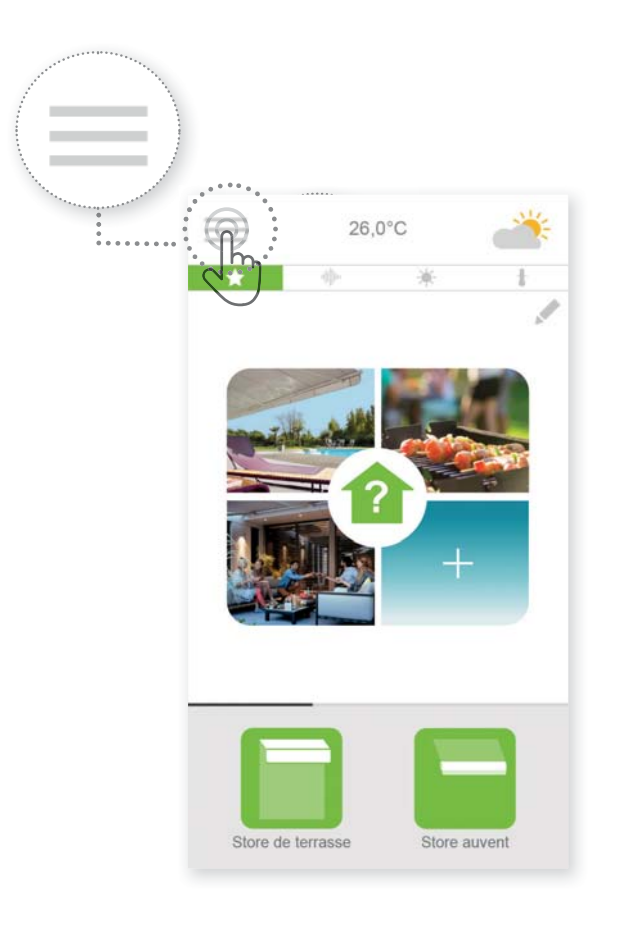

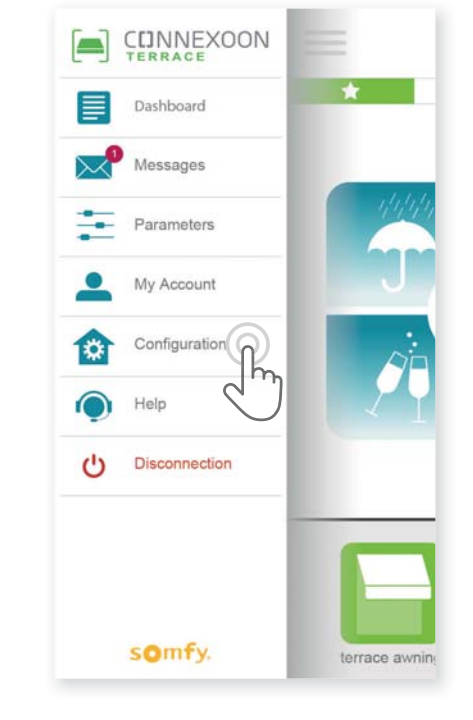

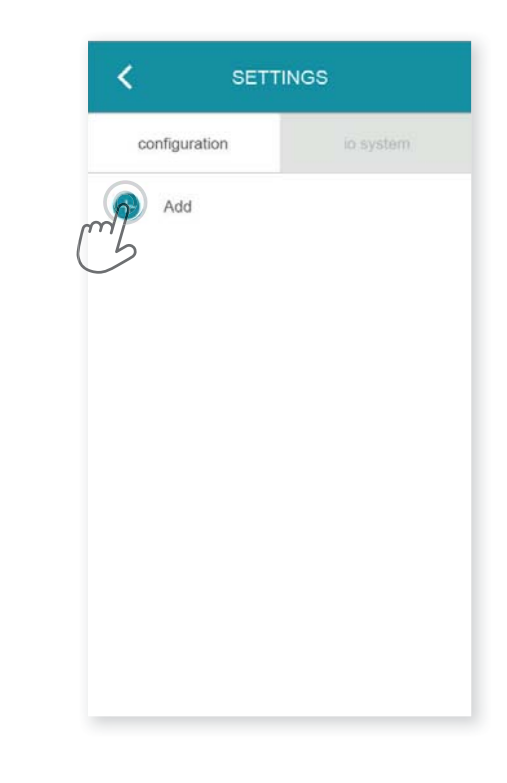

[A] Druk op de het menu

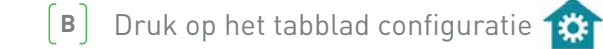

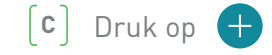

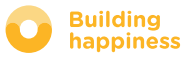

## A. VERBINDEN VAN SYSTEMEN VAN io-homecontrol

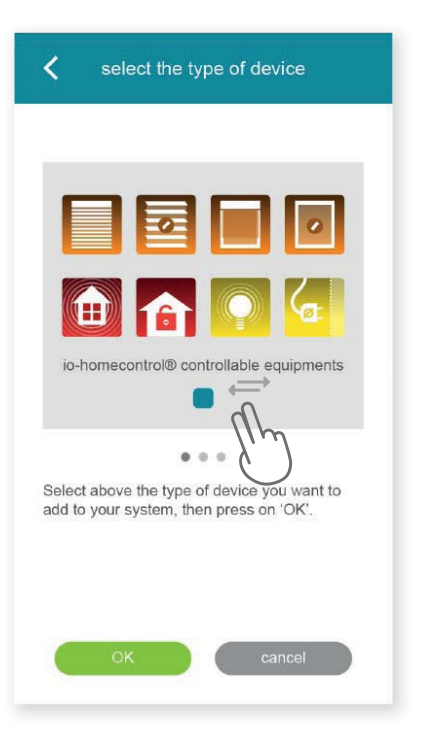

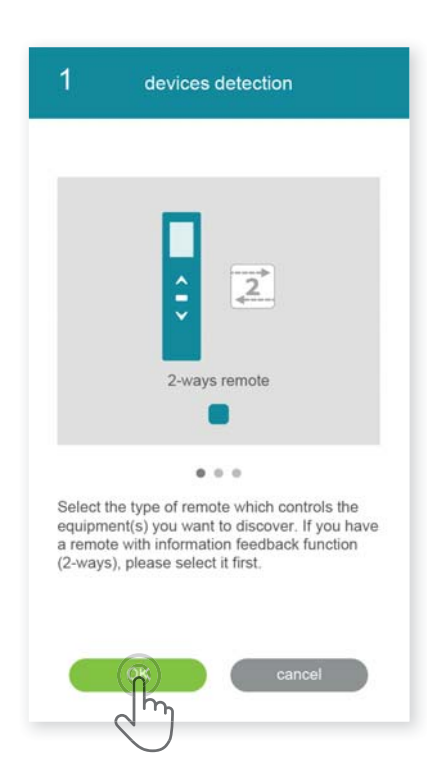

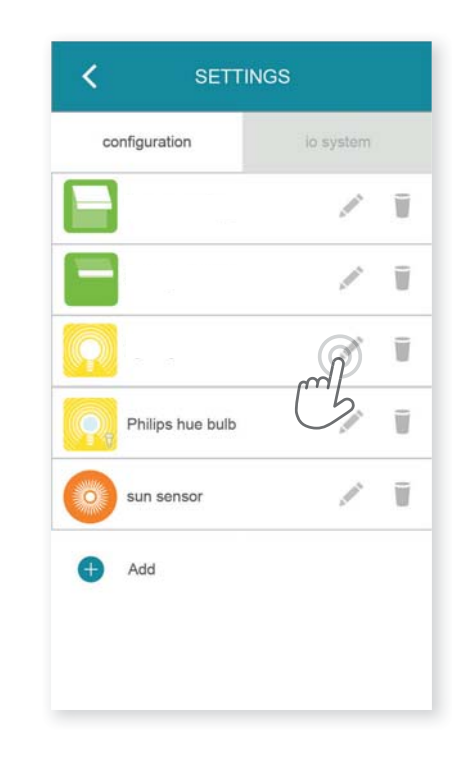

Selecteer het type product dat u wilt toevoegen aan de installatie: io-motoren/aandrijvingen, io-sensors of detectors of Philips Hue-lampen, en bevestig uw keuze door te drukken op (E) Selecteer het type bedieningspunt – 1way of 2way die het te verbinden systeem aanstuurt - en volg daarna de procedure die op het scherm wordt aangegeven om de io-systemen te verbinden. [F] De systemen zijn opgeslagen, u kunt:
Ze hernoemen door te klikken op
Ze wissen door te klikken op

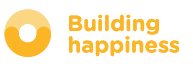

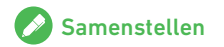

## B. BEHEREN VAN DE BEVEILIGINGSSLEUTEL VAN io-homecontrol

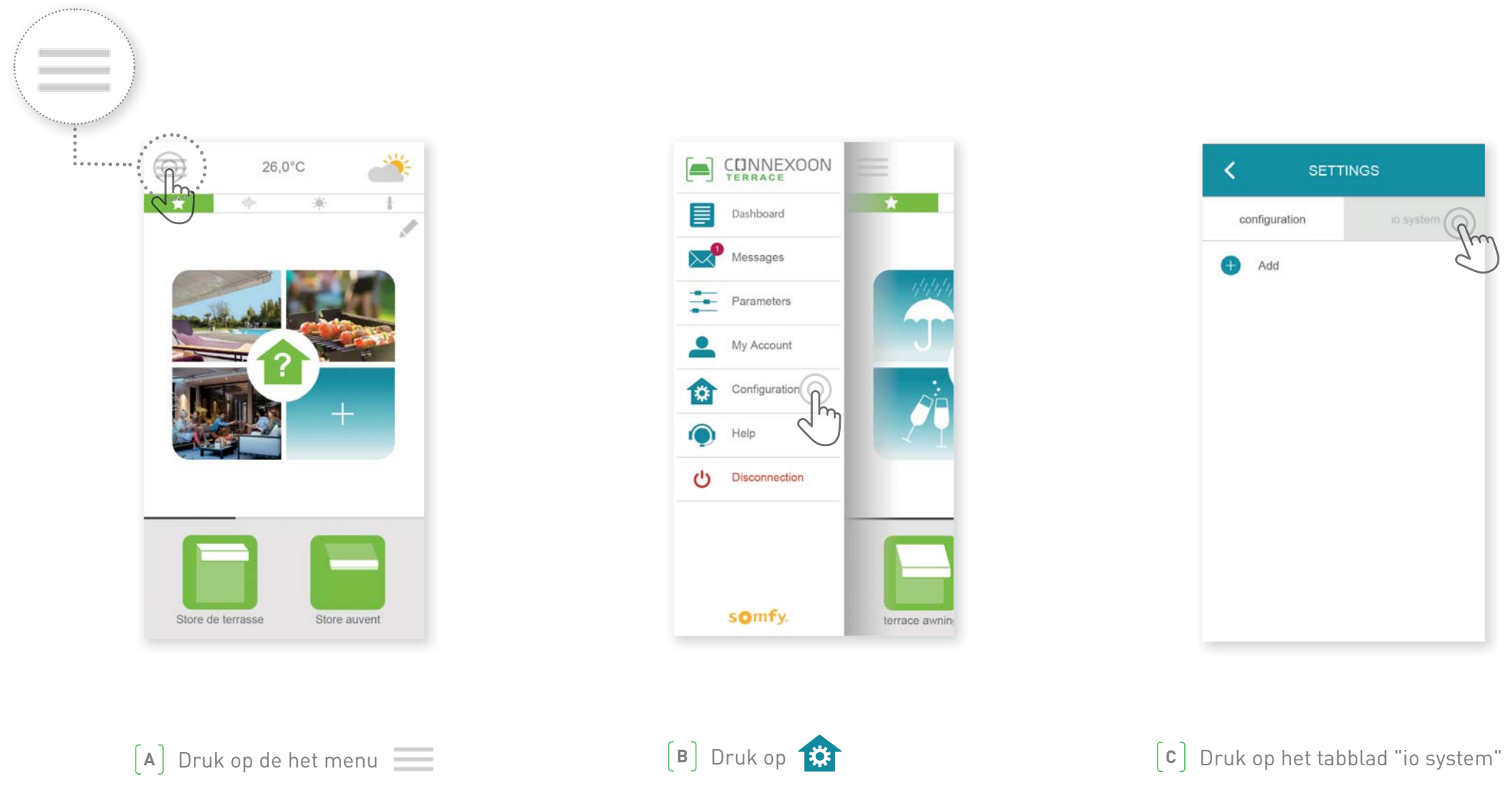

Het is belangrijk dat de Connexoon-unit, al uw systemen en hun bedieningspunten alle dezelfde beveiligingssleutel hebben. Met het menu "io System" kan deze sleutel beheerd worden.

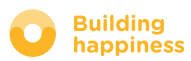

C. VERZENDEN VAN DE BEVEILIGINGSSLEUTEL VAN

io-homecontrol van de Connexoon-unit naar een io-homecontrol afstandsbediening met feedbacksignaal (2 WAY)

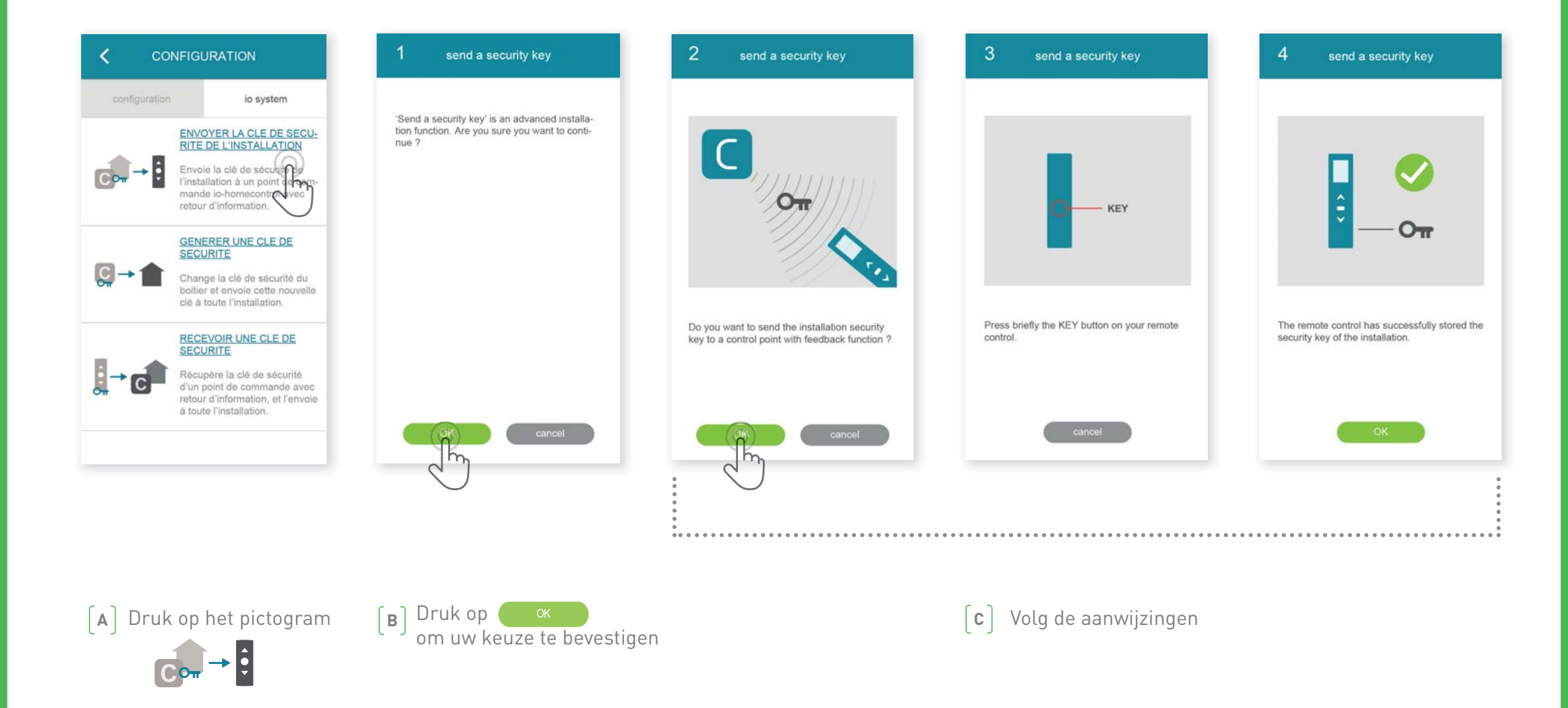

## D. BEHEREN VAN DE BEVEILIGINGSSLEUTEL

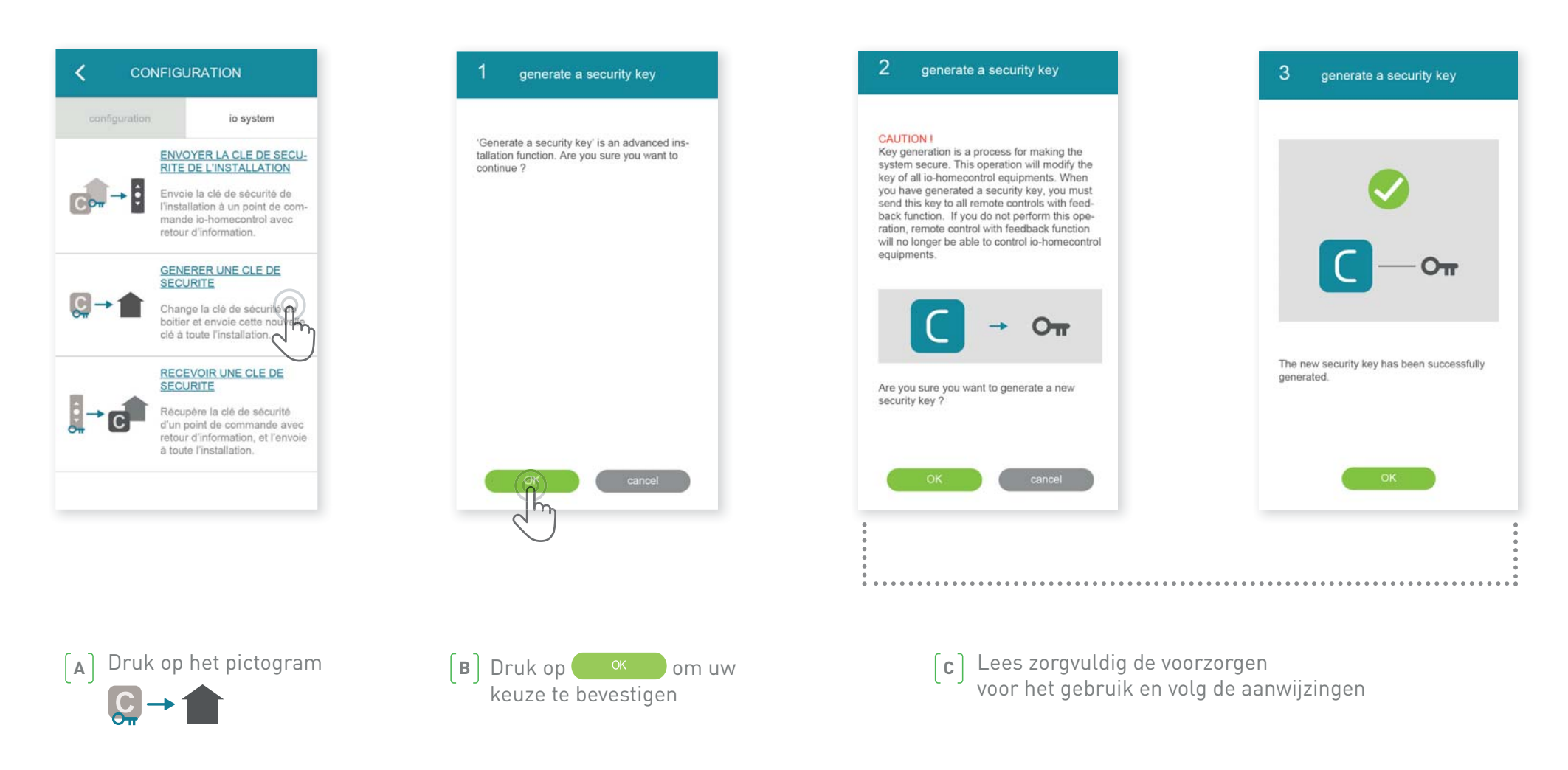

Voor het laden van de beveiligingssleutel van de Connexoon-unit en van de systemen.

47/49

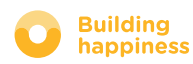

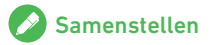

## E. EEN BEVEILIGINGSSLEUTEL ONTVANGEN io-homecontrol

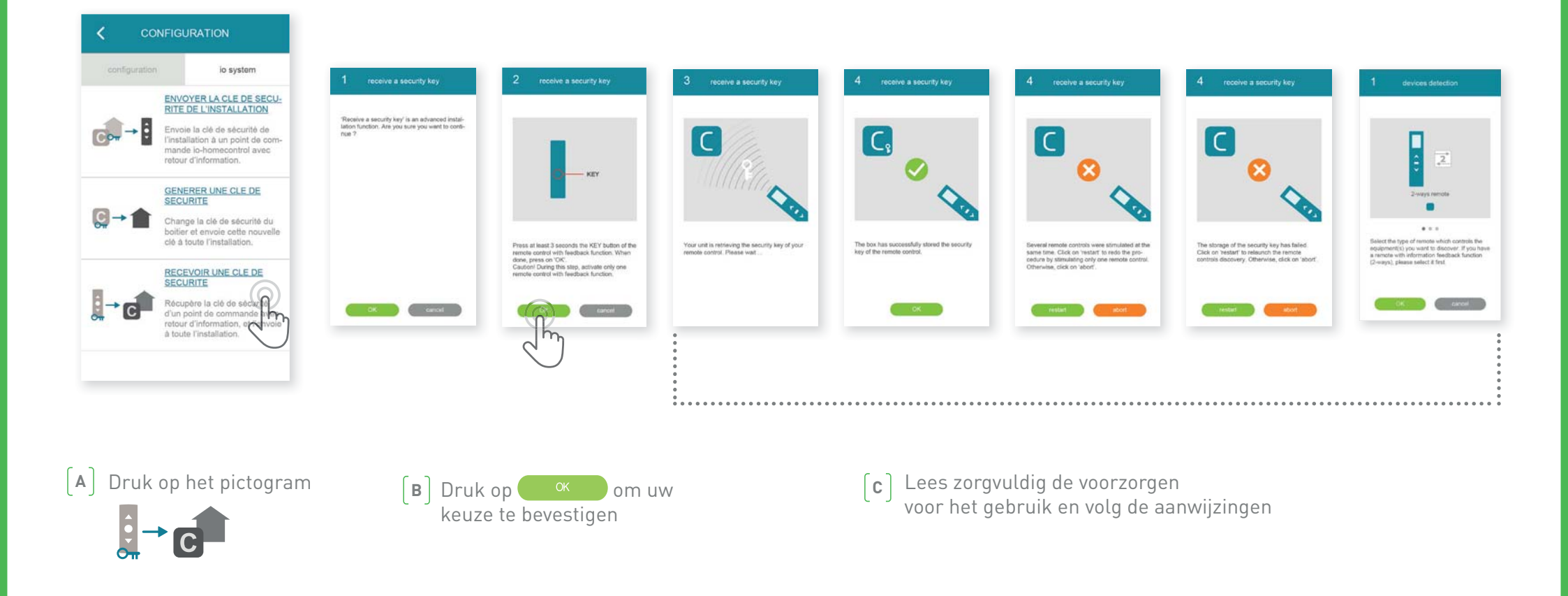

Hiermee kunt u de beveiligingssleutel ophalen van een bedieningspunt met feedbackinformatie (2way), en deze daarna toewijzen aan alle systemen en aan de Connexoon-unit.

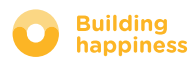

## **BESCHIKBARE LESPROGRAMMA'S**

Lijst van beschikbare instructievideo's

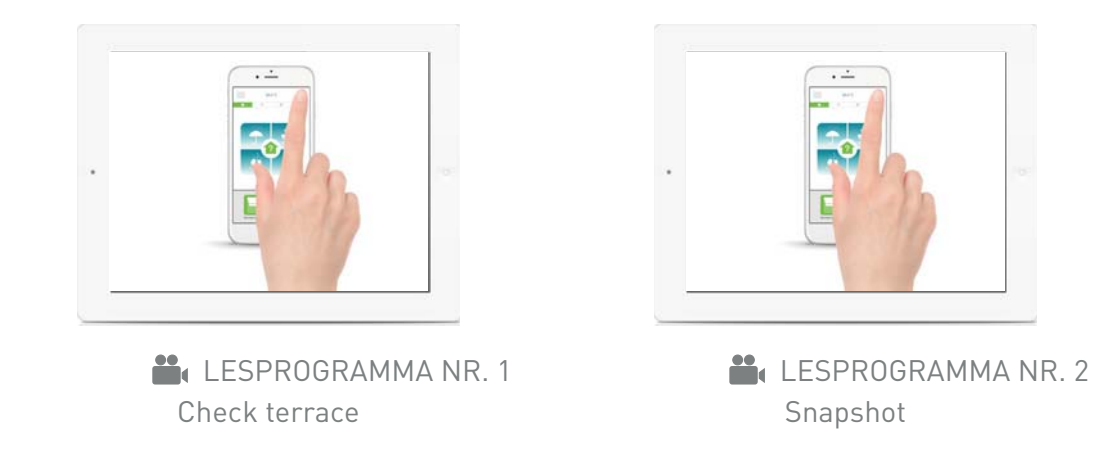

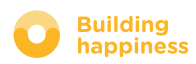